#### Einrichtung eines Microsoft<sup>®</sup> Lync<sup>®</sup> Servers 2013 in Verbindung mit dem SIP-Trunk IPfonie<sup>®</sup> Extended Link

### Inhalt

| 1  | Voraussetzungen 4        |                                                                              |    |  |  |
|----|--------------------------|------------------------------------------------------------------------------|----|--|--|
| 2  | Empfo                    | ohlene IP-Topologien                                                         | 5  |  |  |
|    | 2.1                      | "Direct SIP-Trunking" zum Lync Mediation Server                              | 5  |  |  |
|    | 2.2                      | Einsatz eines E-SBC                                                          | 6  |  |  |
| 3  | Hinwe                    | eise zur Nutzung eines Fix-IP-SIP-Trunks an Plusnet-Internetanschlüssen      | 8  |  |  |
|    | 3.1                      | Bestellvorgang                                                               | 8  |  |  |
|    | 3.2                      | Konfiguration und Funktionsweise des Internet-Anschlusses                    | 10 |  |  |
|    |                          | 3.2.1 Router Ethernet Port "Voice"                                           | 10 |  |  |
|    |                          | 3.2.2 Router Ethernet Port "Option"                                          | 10 |  |  |
|    |                          | 3.2.3 Router Ethernet Port "Data"                                            | 10 |  |  |
|    |                          | 3.2.4 Router Ethernet Port "Backup"                                          | 11 |  |  |
| 4  | Auflis                   | tung der abschließenden Konfigurationsarbeiten                               | 12 |  |  |
| 5  | Konfi                    | guration der Verbindung Mediation Server zu SIP-Trunk                        | 12 |  |  |
|    | 5.1                      | TCP auf dem Lync Mediation Server Pool freischalten                          | 12 |  |  |
|    | 5.2                      | PSTN Gateway definieren, dem Mediation Server zuweisen und Trunks einrichten | 16 |  |  |
|    | 5.3                      | Die Lync Topologie publizieren                                               | 21 |  |  |
|    | 5.4                      | Die Lync Server Topologie replizieren                                        | 23 |  |  |
| 6  | Konfi                    | guration QoS Policy                                                          | 28 |  |  |
| 7  | Konfi                    | guration von Media bypass, refer support und Call admission control          | 32 |  |  |
| 8  | Konfi                    | guration der Bandbreitenlimitierung                                          | 35 |  |  |
| 9  | Konfi                    | guration des Telefonroutings                                                 | 38 |  |  |
| 10 | Rufnu                    | Immern-Normalisierung Beispiel                                               | 41 |  |  |
| 11 | Alterr                   | native Rufnummer abgehend konfigurieren                                      | 42 |  |  |
| 12 | Einric                   | htung von Benutzern                                                          | 43 |  |  |
| 13 | Priori                   | sierung von Notrufen                                                         | 47 |  |  |
| 14 | Sonst                    | ige Hinweise                                                                 | 50 |  |  |
| 15 | Suppo                    | ort durch Plusnet                                                            | 51 |  |  |
| 16 | Loggi                    | ng mit dem Lync Server-Protokollierungstool                                  | 52 |  |  |
| 17 | Logging mit Wireshark 56 |                                                                              |    |  |  |

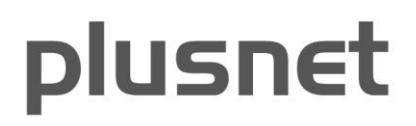

#### Abbildungen

| Abbildung 1: Erste sinnvolle IP-Topologie an einem Internet-Uplink                   | 5  |
|--------------------------------------------------------------------------------------|----|
| Abbildung 2: Zweite sinnvolle IP-Topologie an einem Internet-Uplink                  | 6  |
| Abbildung 3: Alternative IP-Topologie mit einem E-SBC                                | 7  |
| Abbildung 4: Lync Server 2013 Topolopy Builder starten                               | 13 |
| Abbildung 5: TCP aktivieren - Download Topology from existing deployment             | 14 |
| Abbildung 6: TCP aktivieren - Mediation Server Pool auswählen                        | 14 |
| Abbildung 7: TCP aktivieren - TCP Port aktivieren                                    | 15 |
| Abbildung 8: TCP aktivieren - Endansicht der TCP-Aktivierung                         | 16 |
| Abbildung 9: Gateway definieren - Download Topology from existing deployment, 2. mal | 17 |
| Abbildung 10: Gateway definieren - neues Gateway hinzufügen                          | 17 |
| Abbildung 11: Gateway definieren - FQDN eingeben                                     | 18 |
| Abbildung 12: Gateway definieren - Default IPv4 bestätigen                           | 19 |
| Abbildung 13: Gateway definieren - root trunk definieren                             | 19 |
| Abbildung 14: Beide PSTN-Gateways mit dem ersten Mediation Server assoziiert         | 20 |
| Abbildung 15: Trunk definieren                                                       | 21 |
| Abbildung 16: Topologieveröffentlichung - Publish auswählen                          | 22 |
| Abbildung 17: Topologieveröffentlichung - Erinnerungstext                            | 22 |
| Abbildung 18: Topologieveröffentlichung - Erfolgsbestätigung                         | 23 |
| Abbildung 19: Topologieübernahme - Serverüberprüfung                                 | 24 |
| Abbildung 20: Topologieübernahme - Install or Update wählen                          | 25 |
| Abbildung 21: Topologieübernahme - Lync Serverkomponenten einrichten oder entfernen  | 26 |
| Abbildung 22: Topologieübernahme - Schritt 1 bis 3 sind mit Complete markiert        | 27 |
| Abbildung 23: Aufruf der Management Konsole                                          | 28 |
| Abbildung 24: Snap-In hinzufügen                                                     | 28 |
| Abbildung 25: Hinzufügen des lokalen Gruppenrichtlinien Snap-In                      | 29 |
| Abbildung 26: Erstellen einer Policy                                                 | 29 |
| Abbildung 27: Festlegen einer Bezeichnung und des vorgegebenen DSCP Wertes           | 30 |
| Abbildung 28: Festlegung der Port Range                                              | 30 |
| Abbildung 29: Übersicht über die beiden zu konfigurierenden Regeln                   | 31 |
| Abbildung 30: Media bypass und Call admission control                                | 32 |
| Abbildung 31: Media bypass in der Trunk configuration                                | 33 |
| Abbildung 32: Call admission control bei der Infrastruktur Konfiguration             | 34 |
| Abbildung 33: Policy mit Bandbreiten Limitierung                                     | 35 |
| Abbildung 34: Erstellung der Regionen für die Verbindung                             | 36 |
| Abbildung 35: Erstellung der Sites mit Zuweisungen                                   | 36 |
| Abbildung 36: Zuweisung von Adressbereichen zu den Sites                             | 37 |
| Abbildung 37: Region Link                                                            | 37 |
|                                                                                      |    |

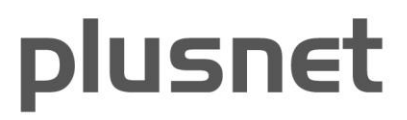

| Abbildung 38: Region Route                                                     | 37 |
|--------------------------------------------------------------------------------|----|
| Abbildung 39: Telefonrouting Beispiel: Ansicht "Local Voice Route"             | 38 |
| Abbildung 40: Telefonrouting Beispiel: Ansicht "Voice Policy Global"           | 39 |
| Abbildung 41: Beispiel Dial Plan zur Festlegung des E.164-Formates             | 40 |
| Abbildung 42: Ein Beispiel für die Rufnummern Normalisierung                   | 41 |
| Abbildung 43: Alternative Rufnummer abgehend eingeben                          | 42 |
| Abbildung 44: Benutzersuche im Lync Control Panel                              | 43 |
| Abbildung 45: Benutzeranlage-Assistent Startfenster                            | 44 |
| Abbildung 46: Benutzeranlage-Assistent - Benutzer-Suche                        | 44 |
| Abbildung 47: Benutzeranlage-Assistent - Benutzer-Format                       | 45 |
| Abbildung 48: Benutzeranlage-Assistent - Benutzer aktivieren                   | 46 |
| Abbildung 49: Die Landesnotrufnummer "110" festlegen                           | 47 |
| Abbildung 50: Weiterer Servicerufnummern in den Normalisierungsregeln schützen | 48 |
| Abbildung 51: Weiterer Servicerufnummern dem SIP-Trunk zuordnen                | 49 |
| Abbildung 52: Aufruf des Lync Server-Protokollierungstools                     | 52 |
| Abbildung 53: Protokollierungsoptionen des Lync Server-Protokollierungstools   | 53 |
| Abbildung 54: Im Snooper Messages per "Group By Call-ID" sortieren             | 54 |
| Abbildung 55: SIP-Protokoll in Snooper eines eingehenden Calls                 | 55 |
| Abbildung 56: Grafische Wireshark-Analyse eines erfolgreichen Calls            | 56 |
| Abbildung 57: Grafische Wireshark-Analyse eines erfolgreichen Loopback-Tests   | 57 |

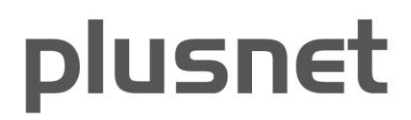

#### Wichtige Bemerkung zu Plusnet GmbH und QSC AG

Am 31.08.2018 hat die QSC AG ihr Telekommunikationsgeschäft in die 100%ige Tochter Plusnet GmbH ausgegliedert. Der SIP-Trunk IPfonie<sup>®</sup> Extended Link verändert sich hierdurch technisch nicht. Zusätzlich zu den QSC-Domänen wurden in Q1 2019 auch Plusnet-Domänen für die SIP-Server des NGN eingerichtet. Konkret: zusätzlich zu link01.sip.qsc.de und link02.sip.qsc.de wurden auch link01.sip.ipfonie.de und link02.sip.ipfonie.de eingerichtet. Um den Domänen-Schwenk zu komplettieren, werden link01.sip.qsc.de und link02.sip.qsc.de Ende 2019 abgeschaltet. Somit bleibt natürlich auch die Microsoft-Zertifizierung voll erhalten und kann nach wie vor bei Microsoft unter <a href="https://docs.microsoft.com/en-us/skypeforbusiness/lync-cert/sip-trunking-services-qualified-for-lync-server-2013">https://docs.microsoft.com/en-us/skypeforbusiness/lync-cert/sip-trunking-services-qualified-for-lync-server-2013</a> und "QSC AG" gefunden werden.

#### Wichtige Bemerkung zu Microsoft® Lync® Server 2010

Da sich verschiedene Einstellungen von Lync Server 2010 zu Lync Server 2013 relevant geändert haben, liefert Plusnet separate Installationshinweise zu Lync 2010 aus, die in diversen Punkten von den nachfolgenden Hinweisen abweichen. Sie können diese von Plusnet anfordern, bzw. erhalten Sie per E-Mail, wenn Sie einen IPfonie<sup>®</sup> Extended Link SIP-Trunk mit Kompatibilität zu Lync 2010 bestellen.

#### 1 Voraussetzungen

Für die Anbindung des Plusnet-SIP-Trunk "IPfonie<sup>®</sup> Extended Link" an eine bestehende Microsoft<sup>®</sup> Lync<sup>®</sup>-Infrastruktur sind folgende Voraussetzungen notwendig - wobei einige der Konfigurationen nachfolgend dargestellt werden:

- eine permanente Internetverbindung (z. B. Internet- oder IP-VPN-Uplink von Plusnet) mit mindestens einer (max. 2) festen öffentlichen IP-Adresse für die Kommunikation zwischen Plusnet-SIP-Trunk und dem Mediation Server der Lync Server-Infrastruktur
- eine direkte Kommunikation zwischen der Plusnet-SIP-Trunk Infrastruktur (konkret sind dies Session Border Controller des Plusnet-NGNs) und dem Lync Mediation Server. Hierbei darf kein NAT und keine Weiterleitung über ein Application-Layer-Gateway (ALG) erfolgen, damit keine Änderung der Datenpakete stattfindet
- eine vorhandene Lync-Infrastruktur, die an den Plusnet-SIP-Trunk angebunden wird
- ein eingerichteter Mediation Pool bzw. Mediation Server innerhalb der Lync-Infrastruktur, welchem die Gateways des Plusnet-SIP-Trunks zugewiesen werden können
- der Lync Server 2013, welcher die Mediation Rolle inne hat, muss f
  ür den Plusnet-SIP-Trunk 
  über die Ports erreichbar sein, die weiter unten in Tabelle 1 aufgez
  ählt sind (siehe auch Abbildung 1, Abbildung 7 und Abbildung 15)
- Konfigurierte Normalisierungsregeln, damit gewählte Rufnummern dem E.164 Standard entsprechen (z. B. +498007722375)
- eine konfigurierte QoS-Policy auf dem Lync Mediation Server f
  ür den SIP/Media Datenverkehr (DSCP Wert = 46 dez.)
- "Media bypass" muss für die Verbindung deaktiviert und "Call Admission Control" aktiviert sein
- In der Trunk Configuration im Voice Routing wird bei der Einstellung der "Maximum early dialogs supported" ein Wert von <3 empfohlen</li>

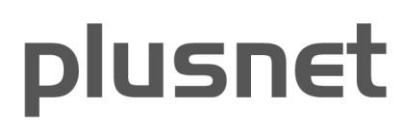

#### 2 Empfohlene IP-Topologien

#### 2.1 "Direct SIP-Trunking" zum Lync Mediation Server

Gemäß den Microsoft-Vorgaben und Möglichkeiten der von Plusnet eingesetzten Carrier-SBCs - insbesondere der Vorgabe, dass der Mediation-Server eine feste öffentliche IP-Adresse zum SIP-Trunk besitzen muss und kein NAT bzw. kein ALG im Übertragungspfad eingesetzt werden darf - ergeben sich verschiedene Implikationen auf die IP-WAN-Anbindung.

Nachfolgend wird ein Beispiel für eine sinnvolle IP-Topologie in Verbindung mit einem Internet-Uplink dargestellt. Kern der IP-Topologie ist, dass der Mediation-Server einen internen NIC (Network Interface Controller) zur Verbindung mit dem internen LAN und einen externen NIC zur Verbindung mit dem WAN besitzt. Letzterer wird am besten mit der DMZ (Demilitarisierten Zone) der Firewall verbunden und kann hier eine feste, öffentliche IP-Adresse erhalten. Im externen Teil der Firewall darf kein NAT- und keine ALG-Funktion zum Mediation-Server konfiguriert und die o. g. Ports frei geschaltet sein. Da sich die Plusnet-SBC in zwei definierten IP-Subnetzen befinden (213.148.136.0/24 und 213.148.137.0/24), kann die Firewall gegebenenfalls so konfiguriert werden, dass die SIP-Signalisierung und -Mediadaten nur zu diesen Subnetzen zugelassen werden.

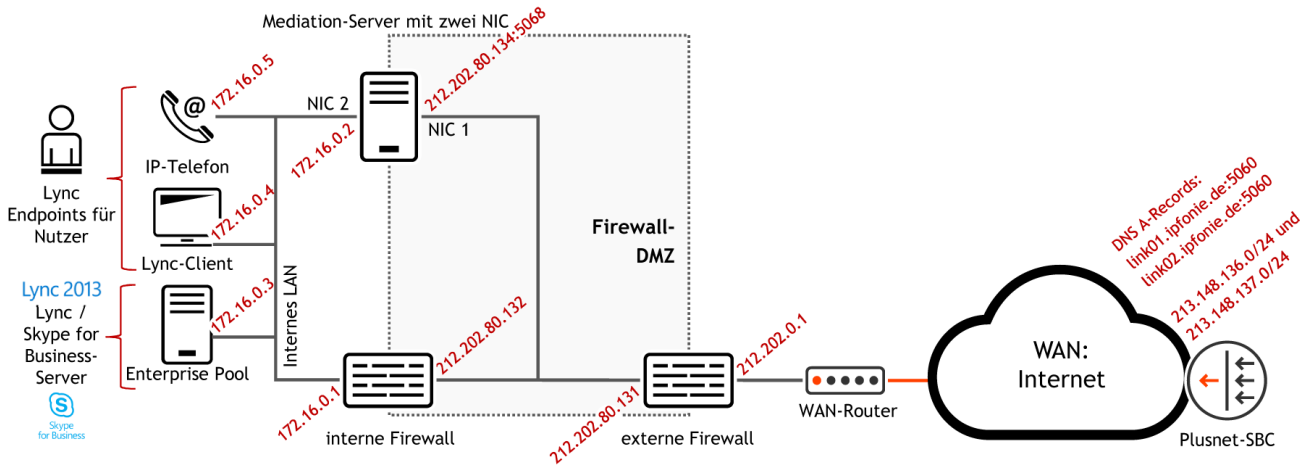

Abbildung 1: Erste sinnvolle IP-Topologie an einem Internet-Uplink

Hinweis: auf dem Mediation-Server sollte eine statische IP-Route zu den beiden Plusnet-IP-Subnetzen über den externen NIC des Servers gesetzt werden: Mit dem Befehl "route" sollten zwei zusätzliche Netzwerkrouting-Tabelleneinträge erzeugt werden.

Beispiel gemäß Abbildung 1: route ADD 213.148.136.0 MASK 255.255.255.0 212.202.80.131 IF 1 route ADD 213.148.137.0 MASK 255.255.255.0 212.202.80.131 IF 1

Alternativ - und im Zweifelsfall noch etwas sicherer - kann auch der zweite NIC des Mediation Servers an die DMZ der Firewall angeschlossen werden. Wird für den NIC1 eine logische DMZ1 und den NIC2 eine logische DMZ2 eingerichtet, lassen sie Routing- und Filterregel separat für die WAN- und LAN-Richtung einrichten und optimieren. Dieses Szenario ist in der nachfolgenden Abbildung dargestellt.

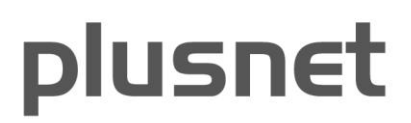

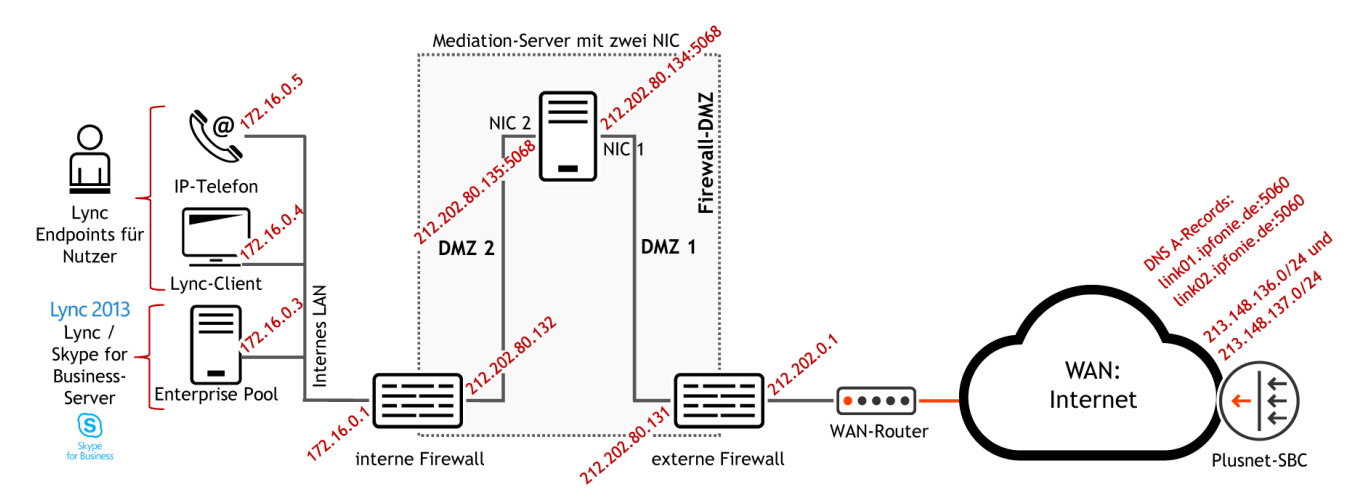

Abbildung 2: Zweite sinnvolle IP-Topologie an einem Internet-Uplink

Sofern Sie den Einsatz eines IP-VPN-Uplinks für den Mediation-Server bzw. Ihren Standort planen, wenden Sie sich bitte zur IP-Topologieplanung an das Plusnet-Consulting.

Für einen dedizierten (also nicht collocated mit dem Front End Server) Lync Mediation-Server werden folgende Ports benötigt:

| Quelle                  | Ziel                    | Ziel-<br>Port    | Proto-<br>koll | Verwendung                    |  |
|-------------------------|-------------------------|------------------|----------------|-------------------------------|--|
| Kunden Mediation Server | Plusnet SBC             | 5060             | ТСР            | Call Control (Signalisierung) |  |
| Plusnet SBC             | Kunden Mediation Server | 5068             | ТСР            | Call Control (Signalisierung) |  |
| Kunden Mediation Server | Plusnet SBC             | 20000 -<br>59999 | UDP            | Media Daten (Audio)           |  |
| Plusnet SBC             | Kunden Mediation Server | 49152 -<br>57500 | UDP            | Media Daten (Audio)           |  |

#### Benötigte Port-Freischaltungen auf Kunden-Firewalls

#### 2.2 Einsatz eines E-SBC

Wenn statt der oben beschriebenen, Firewall-basierten Topologie der Einsatz eines Enterprise Session Border Controllers (E-SBC) geplant wird, können die folgenden Hinweise hilfreich sein.

Um den Lync-Markt optimal zu bedienen, haben Hersteller wie AudioCodes, Ferrari electronic AG und TE-Systems speziell an Lync angepasste E-SBC entwickelt. Diese können zum Sprachnetzprovider auch an SIP-Trunks mit SIP-Registrierung (statt wie im Fall von Lync nur an SIP-Trunks mit Authentifizierung über eine fixe

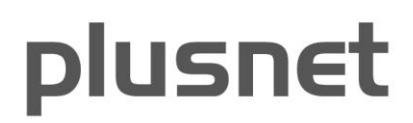

IP-Adresse) angeschlossen werden, was u. a. bei Verwendung des Standard-SIP-Trunks der Plusnet "IPfonie Extended" diese Vorteile hat:

- Es ist ein einfaches NAT zwischen E-SBC und dem SBC der Plusnet möglich
- Es wird kein STUN-Server benötigt
- Der SIP-Trunk kann auch mit der Verschlüsselungs-Option genutzt werden
- Der SIP-Trunk kann von Plusnet einfacher und schneller produziert werden

Die nachfolgende Abbildung zeigt ein mögliches Szenario mit E-SBC.

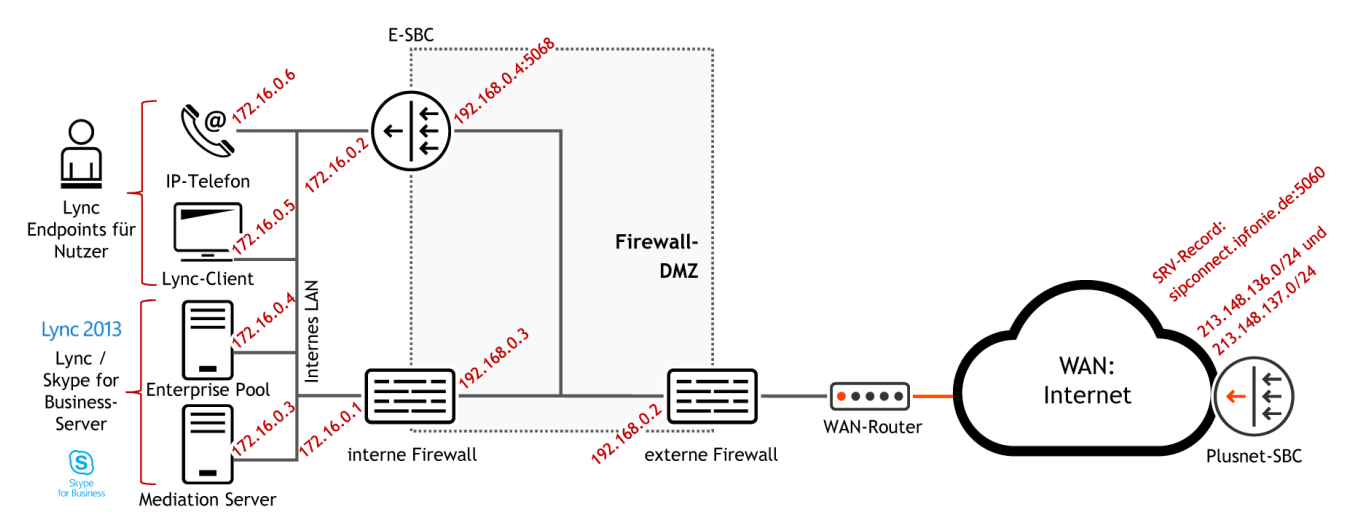

Abbildung 3: Alternative IP-Topologie mit einem E-SBC

**Hinweis:** bei geringeren Belastungen - bis ca. 150 concurrent calls - kann der Mediation-Server als Service mit auf dem Enterprise Pool installiert werden, sprich, er kann collocated auf dem Front End Pool liegen.

Bitte erfragen Sie bei den Herstellern der für Microsoft Lync zugelassenen E-SBC die weiteren Protokollmöglichkeiten und optimalen Konfigurationen.

Z. Z. hat Plusnet die beiden folgenden E-SBC in Verbindung mit Lync und IPfonie Extended getestet bzw. im Fall des OfficeMaster Gate offiziell freigegeben:

AudioCodes Mediant 1000 MSBG E-SBC (siehe auch AudioCodes-Dokument "LTRT-33400 AudioCodes Mediant 1000 MSBG with Microsoft Lync and Plusnet-SIP Trunk Configuration Note.pdf"). Bitte beachten Sie, dass der Plusnet-Support vor der allgemeinen Freigabe dieses E-SBC zum Betrieb an IPfonie extended Supporttickets nur vom Hersteller AudioCodes selbst, nicht jedoch vom Endkunden annimmt.

Ferrari Electronic AG; OfficeMaster Gate mit der Lizenz "SIP2SIP" (siehe auch Ferrari electronic-Dokument "Technote - OfficeMaster Gate mit Plusnet-SIP-Trunk")

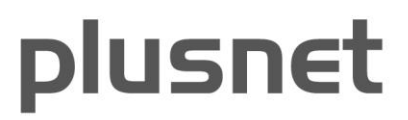

#### 3 Hinweise zur Nutzung eines Fix-IP-SIP-Trunks an Plusnet-Internetanschlüssen

Ein Plusnet-SIP-Trunk mit Fix-IP-Authentifizierung - wie insbesondere "IPfonie<sup>®</sup> Extended Link" - kann vorteilhaft über einen Plusnet-Internet-Anschluss - wie insbesondere eine Q-DSL<sup>®</sup> Max-Leitung - betrieben werden. Dies ist möglich, weil Plusnet seine Access- und Sprachprodukte gemäß einem Baukastenprinzip liefern kann.

Wird ein Plusnet-Access-Produkt mit einem SIP-Trunk kombiniert, gewährt Plusnet dem Kunden die Möglichkeit, den SIP-Trunk mit der sogenannten Kombi-Option zu bestellen. Diese Kombi-Option stellt dem Kunden letztendlich einen Rabatt auf das Einmalentgelt und die monatliche Grundgebühr des SIP-Trunks zur Verfügung.

Damit die Installation des SIP-Trunks und des Plusnet-Internetanschlusses reibungslos funktioniert, ist die Einhaltung der nachfolgend dargestellten Bestellabläufe und -Details sowie die Beachtung der Konfiguration und Funktionsweise des Routers sehr sinnvoll.

#### 3.1 Bestellvorgang

Auf dem Bestellformular des SIP-Trunks mit Fix-IP-Authentifizierung ist zwingend mindestens die fixe public IP-Adresse des primären Lync Mediation-Servers und optional die fixe, public IP-Adresse eines optionalen, sekundären Lync Mediation-Servers anzugeben. Ohne diese Angabe(n) kann das Plusnet-Auftragsmanagement den Auftrag nicht bearbeiten.

Um diese IP-Adresse(n) bei der Kombination mit einem Plusnet-Internet-Anschluss - nachfolgend immer am Beispiel einer 4 Mbit/s Q-DSL<sup>®</sup> Max-Leitung beschrieben - festzulegen, müssen zunächst bei Plusnet public IP-Adressen für den Internet-Anschluss bestellt werden.

Dies erfolgt mit Hilfe des Bestellformulars "Zusatzleistungen":

wenn Sie den/die Lync Mediation-Server direkt an den Router anschließen wollen, kreuzen Sie im Abschnitt "Zusätzliche IP-Adressen"

- minimal ein "4er-Netz (/30) = 1 freie Adresse" an und tragen bei "Verwendungszweck" z. B. "Betrieb einer TK-Anlage an einem SIP-Trunk" ein, um eine für den SIP-Trunk nutzbare Adresse zu erhalten,
- oder, um mehr als eine IP-Adresse zu erhalten kreuzen Sie "8er-Netz (/30) = 5 freie Adressen" an und tragen bei "Verwendungszweck" z. B. "Betrieb von TK-Anlagen-Servern an SIP-Trunk" ein, um fünf für den SIP-Trunk nutzbare Adressen zu erhalten.

Wenn Sie den/die Lync Mediation-Server an den DMZ-Anschluss (DMZ = Demilitarized Zone) Ihrer Internetfirewall anschließen möchten, die wiederum direkt an den Router angeschlossen ist, kreuzen Sie im Abschnitt "Zusätzliche IP-Adressen"

 "via 4er-Transfernetz" an, um vier geroutete öffentliche Transferadressen zu erhalten, die in der Firewall-DMZ genutzt werden können. Die Firewall muss in diesem Falle als Router fungieren.

Sofern Sie neben den Lync-Mediation-Servern weitere Geräte am Plusnet-Anschluss betreiben möchten, wählen Sie bitte ein entsprechend größeres Netz.

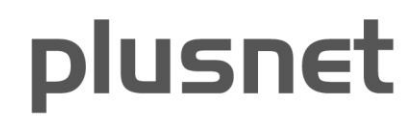

Senden Sie diesen Auftrag über den Standardauftragsweg an Plusnet. Sie (genau genommen der angegebene technische Ansprechpartner) erhalten dann eine E-Mail-Antwort vom technischen Support, in der Ihnen die zugeteilten IP-Adressen mitgeteilt werden. Nachfolgend ist der relevante Textteil einer solchen E-Mail exemplarisch dargestellt für den Fall, dass ein "4er-Netz (/30) = 1 freie Adresse" bestellt wurde:

#### ---E-Mail-Auszug Beginn---

Netzadresse/-Größe.....: 92.198.13.91/32 Subnetzmaske..... 255.255.255.255 Anzahl der Adressen.....: 1 Adresse des Routers.....: 92.198.13.91

Netzadresse/-Größe.....: 84.245.144.200/30 Subnetzmaske....: 255.255.255.252 Anzahl der Adressen....: 4 Adresse des Routers....: 84.245.144.201 Erste verfügbare Adresse.: 84.245.144.202 Letzte verfügbare Adresse: 84.245.144.202 Broadcast-Adresse....: 84.245.144.203

Die Subnetze sind bereits auf dem Router konfiguriert und aktiv.

Die Adressen unserer DNS-Server lauten:

Primärer DNS-Server....: 212.202.215.1 (dns1.plusnet.de) Sekundärer DNS-Server...: 212.202.215.2 (dns2.plusnet.de)

Hinweis: neben dns1.plusnet.de und dns2.plusnet.de sind auch nach wie vor dns1.qsc.de und dns2.qsc.de verwendbar.

Sofern Sie von Plusnet einen Efficient Networks/Siemens-SpeedStream- oder OneAccess-Router erhalten haben, können Sie auch die IP-Adresse des Routers als DNS-Server verwenden. Der Router leitet die Anfragen an unsere DNS-Server weiter. ---E-Mail-Auszug Ende---

Bitte beachten Sie, dass technisch bedingt nicht alle IP-Adressen des Netzes zur freien Verfügung stehen. In der E-Mail werden die frei nutzbaren IP-Adressen jeweils explizit benannt. Nun müssen Sie aus diesen die IP-Adresse(n) auswählen, die Sie dem/den Lync Mediation-Server(n) zuweisen möchten.

Die so ausgewählte(n) IP-Adresse(n) tragen Sie nun wiederum in das Bestellformular des SIP-Trunks im Abschnitt "Technische Angaben" bei der primären öffentlichen IP-Adresse und optional eine zweite bei der sekundären, öffentlichen IP-Adresse ein.

Senden Sie den vollständig ausgefüllten Auftrag über den Standardauftragsweg an Plusnet. Sie (genau genommen der angegebene technische Ansprechpartner) erhalten dann u. a. eine automatisierte E-Mail-Antwort, die Ihnen die konkrete Aktivierung des SIP-Trunks und der gewünschten Rufnummernblöcke bestätigt.

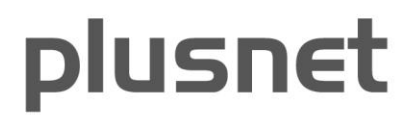

Hiernach können Sie IP-Verbindungen Ihrer Lync-Installation wie folgt konfigurieren.

#### 3.2 Konfiguration und Funktionsweise des Internet-Anschlusses

Beim Standard-Internet-Anschluss besitzt der Ihnen von Plusnet gelieferte Router vier Ethernet-Ports, die jeweils mit "Voice", Option", "Data" und "Backup" beschriftet sind. (Falls diese Beschriftung einmal anders sein sollte, wie z. B. E0 bis E3, gilt folgende Regel: wenn man von hinten auf die Ethernet-Buchsen schaut, ist der Voice-Port immer rechts, links daneben "Option" usw.) Auch wenn der/die Lync Mediation-Server nur an den Ethernet-Port mit der Beschriftung "Data" angeschlossen werden kann, sind zum Verständnis der Plusnet-Konfiguration des Routers und Plusnet-Netzes nachfolgend die relevanten Funktionen aller vier Ports beschrieben.

#### 3.2.1 Router Ethernet Port "Voice"

Dieser Port wurde so vorkonfiguriert, dass an ihm diese Plusnet-Sprachprodukte angeschlossen werden können:

- ISDN: IPfonie<sup>®</sup> Business, IPfonie<sup>®</sup> Corporate
- SIP: IPfonie<sup>®</sup> Basic, IPfonie<sup>®</sup> Extended, IPfonie<sup>®</sup> Extended Connect in der Variante mit Registrierung, Plusnet<sup>®</sup> COSPACE<sup>®</sup> Business SIP-Account
- TK-Anlage/Centrex: IPfonie<sup>®</sup> Centraflex, Tengo<sup>®</sup> Centraflex
- Weiteres: Plusnet® Analyser

Sonstige Dienste an diesem Anschluss sind gesperrt, d. h. ein freier Zugang zum Internet steht an diesem Port nicht zur Verfügung.

Daran angeschlossene Devices erhalten per DHCP je eine private IP-Adresse aus dem Bereich 10.255.1.1 bis 10.255.1.229. Die Gateways IP-Adresse ist die 10.255.1.254.

Bei der Übertragung der IP-Pakete von diesem Port zum WAN erfolgt eine NAT, d. h. es erfolgt eine Adressumsetzung zwischen öffentlichen und privaten IP-Adressen. Da Fix-IP-SIP-Trunks nicht mit NAT kompatibel sind, können sie nicht am Voice-Port betrieben werden.

Die "Voice Ready"-Funktion wird über ein bidirektionales (also in Uplink- und Downlink-Richtung) "strict priority queueing" aller Voice-IP-Pakete realisiert, die somit immer mit Vorrang vor allen anderen IP-Paketen übertragen werden. Was Voice-Pakete sind, wird über eine Liste im Router definiert, die alle IP-Subnetze beinhaltet, in denen Voice-relevante Plusnet-Komponenten wie SBC enthalten sind. Es werden keine anderen Mechanismen wie z. B. DiffServ/DSCP-Markierung und CoS verwendet.

#### 3.2.2 Router Ethernet Port "Option"

Dieser Port ist deaktiviert und zur zukünftigen Verwendung reserviert.

#### 3.2.3 Router Ethernet Port "Data"

Dieser Port wurde so vor-konfiguriert, dass an ihm allgemeine Datenanwendungen, wie insbesondere Computer angeschlossen werden können.

Im Standardfall erhalten daran angeschlossene Devices per DHCP je eine private IP-Adresse aus dem Bereich 192.168.0.0 bis 192.168.0.253. Die Gateways IP-Adresse ist

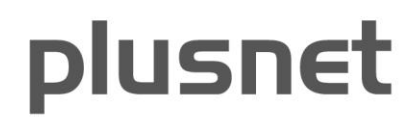

die 192.168.0.254 und die Broadcast-Adresse die 192.168.0.255. Bei der Übertragung der IP-Pakete von diesem Port zum WAN erfolgt eine NAT.

Wurde, wie im Abschnitt 3.1 beschrieben, ein 4er oder 8er-IP-Netz bestellt, wird der private Adressbereich entfernt und stattdessen ein öffentliches Netz der beauftragten Größe konfiguriert.

Wurde hingegen zusätzlich ein Transfernetz bestellt, wird der private Adressbereich entfernt und stattdessen das öffentliche Transfernetz konfiguriert. Schließlich wird über eine statische Route das eigentliche öffentliche Netz auf die frei verfügbare Adresse des Transfernetzes geroutet, damit die Firewall das Netz nutzen kann.

Auf der Firewall ist somit auf dem WAN-Interface die freie Adresse des Transfernetzes zu konfigurieren, während in der DMZ das eigentliche öffentliche Netz zu konfigurieren ist. Auf der Firewall muss zusätzlich eine statische Default-Route auf die IP-Adresse des Routers im Transfernetz eingerichtet werden. Es darf kein NAT aktiviert werden!

Dieses Szenario ist in der Abbildung 1 dargestellt.

Die "Voice Ready"-Funktion wird über ein bidirektionales (also in Uplink- und Downlink-Richtung) "strict priority queueing" aller Voice-IP-Pakete realisiert, die somit immer mit Vorrang vor allen anderen IP-Paketen übertragen werden. Was Voice-Pakete sind, wird über eine Liste im Router definiert, die alle IP-Subnetze beinhaltet, in denen Voice-relevante Plusnet-Komponenten wie SBC enthalten sind. Bezüglich des SIP-Trunks sind dies die beiden IP-Subnetze 213.148.136.0/24 und 213.148.137.0/24 Es werden keine anderen Mechanismen wie z. B. DiffServ/DSCP-Markierung und CoS verwendet.

#### 3.2.4 Router Ethernet Port "Backup"

Dieser Port ist für den Anschluss eines Backup-Modems oder redundanten Routers reserviert.

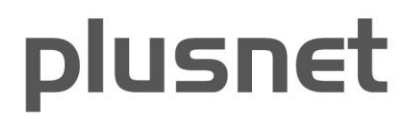

#### 4 Auflistung der abschließenden Konfigurationsarbeiten

- Konfiguration des Telefonroutings
- Zuweisen von Rufnummern zu den einzelnen Benutzern
- Einrichtung von Konferenzräumen und Telefongruppen (z. B. Hunt Group)
- Aktivierung von Notrufnummern (Lync Server 2013 Control Panel  $\rightarrow$  Network Configuration  $\rightarrow$  Location Policy)
- Konfiguration der Bandbreitenlimitierung für die Gespräche zwischen Lync und dem Plusnet-SIP-Trunk

#### 5 Konfiguration der Verbindung Mediation Server zu SIP-Trunk

#### 5.1 TCP auf dem Lync Mediation Server Pool freischalten

#### Voraussetzung:

Für die Konfiguration der SIP-Trunks wird davon ausgegangen, dass mindestens ein Stand-Alone Mediation Server oder ein Mediation Server Pool mit mindestens einem Mediation Server in der Lync Server 2013-Infrastruktur existiert. Es muss sichergestellt sein, dass jeder Mediation Server innerhalb eines Pools bzw. jeder Stand-Alone Mediation Server über eine öffentliche IP-Adresse verfügt. Hierbei unterstützt der Plusnet-SIP-Trunk maximal zwei IP-Adressen.

Folgende Screenshots beschreiben das Aktivieren von TCP auf einem Mediation Server Pool mittels Lync Server 2013 Topology Builder, da TCP standardmäßig nicht konfiguriert ist.

**Hinweis:** Das Aktivieren von TCP auf einem Stand-Alone Mediation Server ist nicht mittels Screenshots dokumentiert, da der Anlegeprozess derselbe ist wie zuvor beschrieben.

Starten Sie zunächst auf dem Server, auf dem der Topology Builder ist über **Start > All Programms > Lync Server Topology Builder** den Lync Server 2013 Topology Builder, wie im nächsten Screenshot dargestellt.

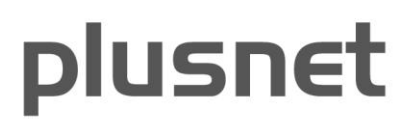

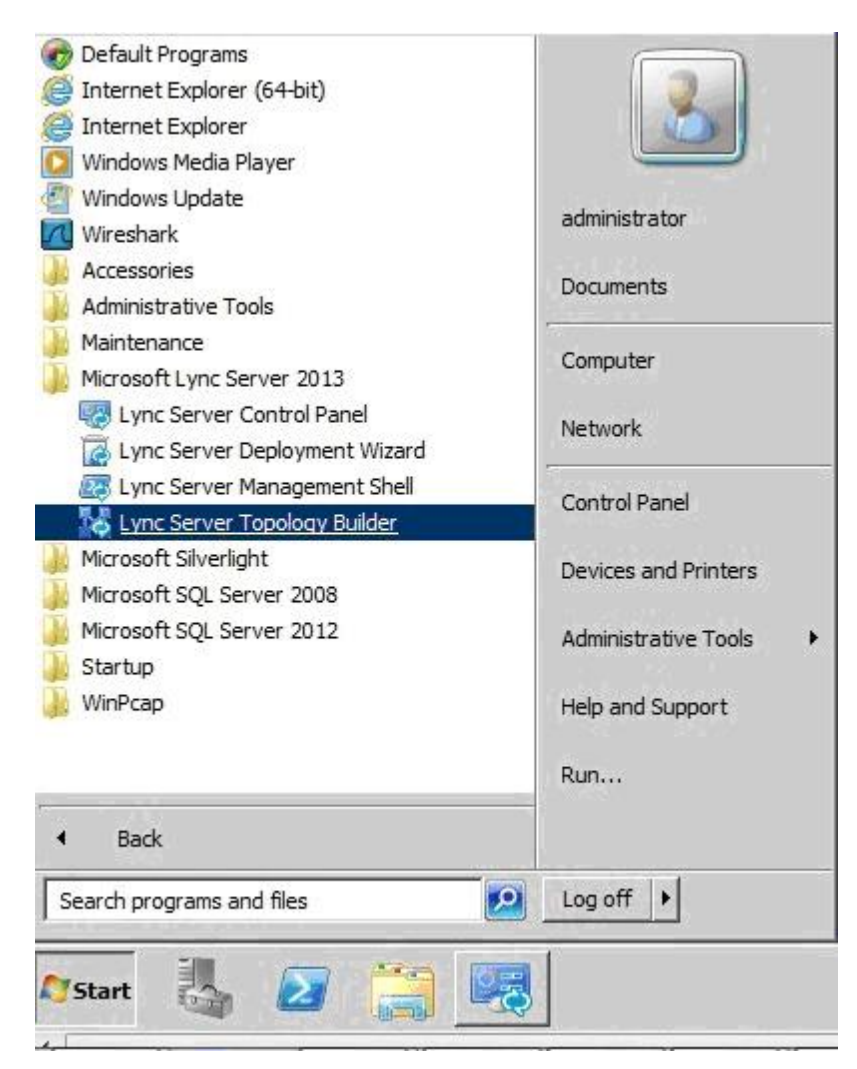

Abbildung 4: Lync Server 2013 Topolopy Builder starten

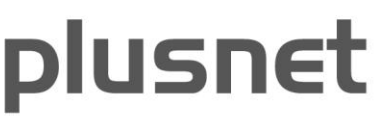

| Topology Builder                                                                                                    |  |  |  |  |  |  |
|----------------------------------------------------------------------------------------------------|--|--|--|--|--|--|
| Welcome to Topology Builder. Select the source of the Lync Server topology document.                                                                                                    |  |  |  |  |  |  |
| Download Topology from existing deployment<br>Retrieve a copy of the current topology from the Central Management<br>store and save it as a local file. Use this option if you are editing an<br>existing deployment. |  |  |  |  |  |  |
| <ul> <li>Open Topology from a local file</li> <li>Open an existing Topology Builder file. Use this option if you have work<br/>in progress.</li> </ul>                                                                |  |  |  |  |  |  |
| <ul> <li>New Topology</li> <li>Create a blank topology and save it to a local file. Use this option for<br/>defining new deployments from scratch.</li> </ul>                                                         |  |  |  |  |  |  |
| Help OK Cancel                                                                                                    |  |  |  |  |  |  |

Abbildung 5: TCP aktivieren - Download Topology from existing deployment

Starten Sie auf Ihrem Lync Server den Lync Server 2013 Topology Builder und wählen Sie anschließend den Punkt **Download Topology from existing deplyoment**. Drücken Sie **OK**.

|                                                                                                    |                                                       |                               |       | Lync Server 2013, Topology | / Builder |
|----------------------------------------------------------------------------------------------------|-------------------------------------------------------|-------------------------------|-------|----------------------------|-----------|
| File Action Help                                                                                                    |                                                       |                               |       |                            |           |
| ∠ Lync Server     Koeln                                                                                                    | General                                               |                               |       |                            |           |
| Lync Server 2010     Lync Server 2013     Standard Edition Front End Servers                                                                                                    | Next hop selection                                    |                               |       |                            |           |
| The price Edition Front End pools     Director pools                                                                                                    | Next hop pool: <u>frontendpool.lync.local (Koeln)</u> |                               |       |                            |           |
| Mediation pools     Mediation pools                                                                                                    | Mediation Server PSTN gateway                         |                               |       |                            |           |
| Generationnool.twnc.local     Generationnool.twnc.local     G | TLS listening port:<br>TCP listening port:            | 5067 - 5067<br>Not configured |       |                            |           |
| Edge poo     Trusted a     Shared Comp                                                                                                    | Trunks:                                               | Default                       | Trunk | Gateway                    | Site      |
| Branch sites                                                                                                    |                                                       |                               |       |                            |           |

Abbildung 6: TCP aktivieren - Mediation Server Pool auswählen

IA-IPfonie-Extended-Link-2013-1.3-1908.docx

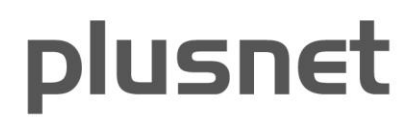

14/57

Markieren Sie in Ihrer aktuellen Lync Server Topologie den Mediation Server Pool, welchen Sie für TCP aktivieren möchten.

In der Hauptansicht sehen Sie eine Zusammenfassung der aktuellen Konfigurationen des Mediation Server Pools. Hier sehen Sie im Abschnitt **Mediation Server PSTN Gateway** unter dem Punkt **TCP listening port** den Parameter *Not configured*.

Mit einem Rechtsklick auf den ausgewählten Mediation Server Pool können Sie mittels des Buttons **Edit Properties** die bestehende Konfiguration anpassen.

| 10                       | Edi                                                                                                    | t Properties                                         |                                       | _ <b>D</b> X |
|--------------------------|----------------------------------------------------------------------------------------------------|------------------------------------------------------|---------------------------------------|--------------|
| General                  | General                                                                                                    |                                                      |                                       | •            |
| Next hop<br>PSTN gateway | Next hop selection                                                                                                    |                                                      |                                       |              |
|                          | Next hop pool:                                                                                                    |                                                      |                                       |              |
|                          | frontendpool.lync.local Koeln                                                                                                    | •                                                    |                                       |              |
|                          | Mediation Server PSTN gateway         Listening ports: * TLS: 5067       - 5         ✓ Enable TCP port         The following trunks are associated with | 5067 TCP: 5068 -<br>this Mediation Server. Click Mak | 5068<br>te Default to mark a trunk as | default. A   |
|                          | default trunk is required only when your                                                                                                    | topology contains Office Comm                        | unications Server 2007 R2.            |              |
|                          | ITUNK                                                                                                    | Gateway                                              | Site                                  |              |
|                          |                                                                                                    |                                                      | Make Default Unr                      | nake Default |
| Help                     |                                                                                                    |                                                      | ОК                                    | Cancel       |

Abbildung 7: TCP aktivieren - TCP Port aktivieren

In dem sich darauf öffnenden Menü markieren Sie jetzt bitte die Checkbox Enable TCP port. Daraufhin wird automatisch der Parameter Listening ports TCP: 5068 - 5068 ergänzt.

Bestätigen Sie Ihre Eingabe mit OK.

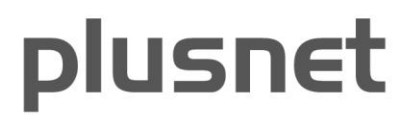

| 20                                                  |                                                                                                    |                 |                  | Lync Server 2013, Topology B | uilder |
|-----------------------------------------------------|----------------------------------------------------------------------------------------------------|-----------------|------------------|------------------------------|--------|
| File Action Help                                    |                                                                                                    |                 |                  |                              |        |
| ▲ 🛃 Lync Server                                     | General                                                                                                    |                 |                  |                              |        |
| <ul> <li>Koein</li> <li>Lync Server 2010</li> </ul> | Next hop selection                                                                                                    |                 |                  |                              |        |
| 4 🗀 Lync Server 2013                                | •                                                                                                    |                 |                  |                              |        |
| Standard Edition Front End Servers                  | Next hop pool:                                                                                                    | frontendpool.ly | nc.local (Koeln) |                              |        |
| Enterprise Edition Front End pools                  | Ver 2010       Mext hop selection         ver 2013       Mext hop selection         Ver 2013       Next hop selection         Ver 2013       Next hop selection         Mext hop pool:       frontendpool.lync.local (Koeln)         Interview of the pools       frontendpool.lync.local (Koeln)         Mediation Server PSTN gateway       Mediation Server PSTN gateway         Interview of the pools       Stof7 - 5067         Interview of the pools       Stof8 - 5068         Interview of the pools       Stof8 - 5068         Trunks:       Default       Trunk         Interview of the pools       Site |                 |                  |                              |        |
| Director pools                                      |                                                                                                    |                 |                  |                              |        |
| Mediation pools                                     | Mediation Server PSTN                                                                                                    | gateway         |                  |                              |        |
| A Legg mediationpool.lync.local                     |                                                                                                    |                 |                  |                              |        |
| 🕎 mediation01.lync.local                            | TLS listening port:                                                                                                    | 5067 - 5067     |                  |                              |        |
| 🕎 mediation02.lync.local                            | TCP listening port:                                                                                                    | 5068 - 5068     |                  |                              |        |
| Persistent Chat pools                               | Trunks:                                                                                                    | Default         | Trunk            | Gateway                      | Site   |
| 🚞 Edge pools                                        |                                                                                                    |                 |                  |                              |        |
| Trusted application servers                         |                                                                                                    |                 |                  |                              |        |
| Shared Components                                   |                                                                                                    |                 |                  |                              |        |
| 🚞 Branch sites                                      |                                                                                                    |                 |                  |                              |        |
|                                                     |                                                                                                    |                 |                  |                              |        |

Abbildung 8: TCP aktivieren - Endansicht der TCP-Aktivierung

Nun sehen Sie in der zusammenfassenden Hauptansicht des Mediation Server Pools, dass im Abschnitt Mediation Server PSTN Gateway der Parameter des Punkts TCP listening port von Not configured auf 5068 - 5068 gewechselt ist.

Somit ist dieser Mediation Server Pool für TCP konfiguriert.

#### 5.2 PSTN Gateway definieren, dem Mediation Server zuweisen und Trunks einrichten

#### Voraussetzung:

Für die Konfiguration der SIP-Trunks wird davon ausgegangen, dass mindestens ein Stand-Alone Mediation-Server oder ein Mediation Server Pool mit mindestens einem Mediation Server in der Lync Server 2013-Infrastruktur existiert, welche für die Verwendung von TCP aktiviert wurden.

Folgende Screenshots beschreiben das Definieren eines neuen PSTN-Gateways mittels Lync 2013 Topology Builder. Als Beispiel PSTN-Gateway wurde "link01.sip.ipfonie.de" verwendet

**Hinweis:** Das Hinzufügen des "link02.sip.ipfonie.de" ist nicht mittels Screenshots dokumentiert, da der Definitionsprozess derselbe ist. Es müssen allerdings zu beiden Plusnet-SBCs SIP-Trunks angelegt werden, da Plusnet damit eine (geografische) Redundanz realisiert.

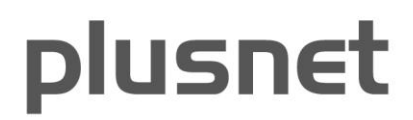

| Topology Builder                                                                                                    |  |  |  |  |  |
|----------------------------------------------------------------------------------------------------|--|--|--|--|--|
| Welcome to Topology Builder. Select the source of the Lync Server topology document.                                                                                                    |  |  |  |  |  |
| Download Topology from existing deployment<br>Retrieve a copy of the current topology from the Central Management<br>store and save it as a local file. Use this option if you are editing an<br>existing deployment. |  |  |  |  |  |
| <ul> <li>Open Topology from a local file</li> <li>Open an existing Topology Builder file. Use this option if you have work<br/>in progress.</li> </ul>                                                                |  |  |  |  |  |
| <ul> <li>New Topology<br/>Create a blank topology and save it to a local file. Use this option for<br/>defining new deployments from scratch.</li> </ul>                                                              |  |  |  |  |  |
| Help OK Cancel                                                                                                    |  |  |  |  |  |

Abbildung 9: Gateway definieren - Download Topology from existing deployment, 2. mal

Starten Sie auf Ihrem Lync Server den Lync Server 2013 Topology Builder und wählen Sie anschließend den Punkt **Download Topology from existing deplyoment**. Drücken Sie **OK**.

| 10                                                                                                    |                     |
|----------------------------------------------------------------------------------------------------|---------------------|
| File Action Help                                                                                                    |                     |
| ⊿ 🛃 Lync Server                                                                                                    |                     |
| ⊿ 🔢 Koeln                                                                                                    |                     |
| Lync Server 2010                                                                                                    |                     |
| Lync Server 2013                                                                                                    |                     |
| A Description of the second second |                     |
| SQL Server stores                                                                                                    |                     |
| File stores                                                                                                    |                     |
| DSTN gatewaye                                                                                                    | 1                   |
| 🚞 Trunks                                                                                                    | New IP/PSTN Gateway |
| 🗀 Office Web A                                                                                                    | Topology •          |
| 🚞 Branch sites                                                                                                    | Help                |
|                                                                                                    |                     |

Abbildung 10: Gateway definieren - neues Gateway hinzufügen

Expandieren Sie in Ihrer Lync Server Topologie den Punkt **Shared Components**. Mit einem Rechtsklick auf den Punkt **PSTN Gateway** können Sie ein neues PSTN Gateway zur Topologie hinzufügen.

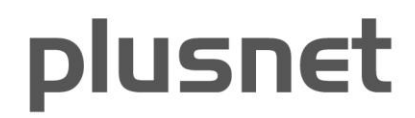

| 18                   | Define New IP/PSTN Gateway                                 | x |
|----------------------|------------------------------------------------------------|---|
| 5                    | Define the PSTN Gateway FQDN                               |   |
| Define th<br>FQDN: * | e fully qualified domain name (FQDN) for the PSTN gateway. |   |
| link01.si            | p.ipfonie.de                                               |   |
|                      |                                                            |   |
|                      |                                                            |   |
|                      |                                                            |   |
|                      |                                                            |   |
|                      |                                                            |   |
|                      |                                                            |   |
|                      |                                                            |   |
|                      |                                                            |   |
|                      |                                                            | _ |
| Help                 | Back Next Cancel                                           |   |

Abbildung 11: Gateway definieren - FQDN eingeben

In dem sich darauf öffnenden Menü geben Sie nun den Fully Qualified Domain Name (FQDN) des gewünschten PSTN Gateways an.

**Hinweis:** da sich Plusnet das Recht vorbehält (z. B. aus Load balancing-Gründen), die IP-Adressen der SBC zu ändern, tragen Sie bitte hier nicht die momentan gerade festgestellten IP-Adressen der Plusnet-SBCs ein. Die FQDN wirken sich auch auf die OPTIONS-Nachrichten des Lync an den Service Provider (Plusnet) aus.

Bestätigen Sie Ihre Eingabe mit Next.

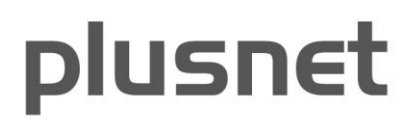

| 10                                | Define New IP/PS                | TN Gateway | X      |
|-----------------------------------|---------------------------------|------------|--------|
| Sefine                            | the IP address                  |            |        |
| • Enable IPv4                     |                                 |            |        |
| O Use all confi                   | igured IP addresses.            |            |        |
| <ul> <li>Limit service</li> </ul> | usage to selected IP addresses. |            |        |
| PSTN IP add                       | dress:                          |            |        |
|                                   |                                 |            |        |
| O Enable IPv6                     |                                 |            |        |
| <ul> <li>Use all confi</li> </ul> | gured IP addresses.             |            |        |
| <ul> <li>Limit service</li> </ul> | usage to selected IP addresses. |            |        |
| PSTN IP add                       | dress:                          |            |        |
|                                   |                                 |            |        |
|                                   |                                 |            |        |
|                                   |                                 |            |        |
|                                   |                                 |            |        |
| Help                              |                                 | Back Next  | Cancel |

Abbildung 12: Gateway definieren - Default IPv4 bestätigen

In diesem Schritt können Sie alle Standardwerte beibehalten und mit Next fortfahren.

Im Folgenden "Define the root trunk" Fenster entsprechend die Werte eintragen und mit Finish abschließen.

| 14        | Define New IP/PSTN Gateway  | X |
|-----------|-----------------------------|---|
| 5         | Define the root trunk       |   |
| Trunk na  | me:*                        |   |
| link01.s  | ip.ipfonie.de               |   |
| Listening | port for IP/PSTN gateway: * |   |
| 5060      |                             |   |
| SIP Trans | port Protocol:              |   |
| TCP       |                             | • |
| Associate | ed Mediation Server:        |   |
| mediati   | onpool.lync.local Koeln     | • |
| Associate | ed Mediation Server port: * |   |
| 5068      |                             |   |
|           |                             |   |
|           |                             |   |
| Help      | Back Finish Cancel          |   |

Abbildung 13: Gateway definieren - root trunk definieren

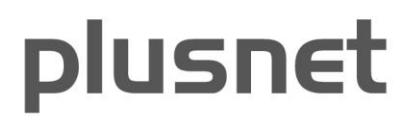

Als Ergebnis sollten beide PSTN-Gateways jeweils den, maximal zwei, Mediation-Servern zugewiesen sein, In der nächsten Abbildung sieht man es für den ersten Mediation-Server.

|                                                                                                    |                                            | Lyr                    | nc Server 2013, Topology Build                       | ler                                    |                    |
|----------------------------------------------------------------------------------------------------|--------------------------------------------|------------------------|------------------------------------------------------|----------------------------------------|--------------------|
| File Action Help                                                                                                    |                                            |                        |                                                      |                                        |                    |
| ✓ Lync Server ✓ III expored                                                                                                    | General                                    |                        |                                                      |                                        |                    |
| Lync Server 2010                                                                                                    | Next hop selection                         |                        |                                                      |                                        |                    |
| <ul> <li>Lync Server 2013</li> <li>Standard Edition Front End Servers</li> </ul>                                                                                                    | Mediation Server PSTN                      | gateway                |                                                      |                                        |                    |
| <ul> <li>Enterprise Edition Front End pools</li> <li>Director pools</li> <li>Mediation pools</li> </ul>                                                                                                    | TLS listening port:<br>TCP listening port: | 5067 - 50<br>5068 - 50 | 067<br>068                                           |                                        |                    |
| ▲ ↓ medpool01.expored.corp                                                                                                    | Trunks:                                    | Default                | Trunk                                                | Gateway                                | Site               |
| <ul> <li>P00000013600.expored.corp</li> <li>Redpool02.expored.corp</li> <li>P00000013601.expored.corp</li> <li>Persistent Chat pools</li> <li>Edge pools</li> <li>Trusted application servers</li> <li>Shared Components</li> <li>Branch sites</li> </ul> |                                            | ~                      | <u>link01.sip.qsc.de</u><br><u>link02.sip.qsc.de</u> | link01.sip.qsc.de<br>link02.sip.qsc.de | expored<br>expored |

Abbildung 14: Beide PSTN-Gateways mit dem ersten Mediation Server assoziiert

Hinweis: in der obigen Abbildung ist nun jeweils sip.qsc.de durch sip.ipfonie.de zu ersetzen.

Auch ist ein Trunk anzulegen. Dazu expandieren Sie in Ihrer Lync Server-Topologie den Punkt **Shared Components**. Mit einem Rechtsklick auf den Punkt **Trunks** können Sie einen neuen Trunk zur Topologie hinzufügen. Verwenden Sie die in der nächsten Abbildung dargestellten Daten für die Einrichtung des SIP-Trunks (im Feld "**Associated Mediation Server**", geben Sie den selbst vergebenen Namen an und nicht den des gezeigten Plusnet-Beispiels "expored", welcher den Domain-Namen der Beispiel-Lync-Umgebung wiedergibt).

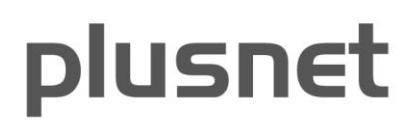

| Define New Trunk                      |
|---------------------------------------|
| Trunk name: *                         |
| link01.sip.qsc.de                     |
| Associated PSTN gateway:              |
| link01.sip.qsc.de expored             |
| Listening port for IP/PSTN gateway: * |
| 5060                                  |
| SIP Transport Protocol:               |
| TCP 🔹                                 |
| Associated Mediation Server:          |
| medpool01.expored.corp expored        |
| Associated Mediation Server port: *   |
| 5068                                  |
| Help OK Cancel                        |

Abbildung 15: Trunk definieren

Hinweis: in der obigen Abbildung ist nun jeweils sip.qsc.de durch sip.ipfonie.de zu ersetzen.

#### 5.3 Die Lync Topologie publizieren

#### Voraussetzung:

Es wurde initial eine Lync Server-Topology erstellt und bereits veröffentlicht:

Folgende Screenshots beschreiben das Veröffentlichen einer bereits erstellten Lync Server Topologie.

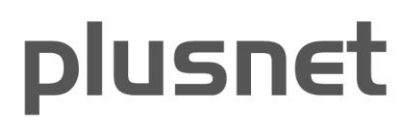

|                              |                                     |             |                         | Lync Server 2013, Topology B | Builder |
|------------------------------|-------------------------------------|-------------|-------------------------|------------------------------|---------|
| File Action Help             |                                     |             |                         |                              |         |
| A Rew Server                 | General                             |             |                         |                              |         |
| ▲ Edit Properties            | General                             |             |                         |                              |         |
| Topology • New               |                                     | pr          | pool.lync.local         |                              |         |
| Delete Open                  |                                     | [""         |                         |                              |         |
| Help                         | ad Current Topology                 |             |                         |                              |         |
| Director pools               | Copy                                | cia         | ated                    |                              |         |
| Mediation pools     Publish. |                                     | se          | the site property page. |                              |         |
| ▲ B mediationpool.ly         | atabase                             |             |                         |                              |         |
| mediation01. Merge (         | Office Communications Server 2007 I | R2          |                         |                              |         |
| 🙀 mediation02.l Remove       | Deployment                          |             |                         |                              |         |
| 🔤 Persistent Chat pools      | Next have see al.                   | for the day |                         |                              |         |
| 🚞 Edge pools                 | ivext nop pool:                     | trontenapo  | polityncilocal (Koein)  |                              |         |
| Trusted application servers  |                                     |             |                         |                              |         |
| Shared Components            | Mediation Server PSTN               | gateway     |                         |                              |         |
| Dranch sites                 |                                     | <b></b>     |                         |                              |         |
|                              | TLS listening port:                 | 5067 - 506  | 7                       |                              |         |
|                              | TCP listening port:                 | 5068 - 506  | 8                       |                              |         |
|                              | Trunks:                             | Default     | Trunk                   | Gateway                      | Site    |
|                              |                                     | 1           | link01.sip.ipfonie.de   | link01.sip.ipfonie.de        | Koeln   |
|                              |                                     |             | link02.sip.ipfonie.de   | link02.sip.ipfonie.de        | Koeln   |
|                              |                                     |             |                         |                              |         |

Abbildung 16: Topologieveröffentlichung - Publish auswählen

Wählen Sie in der oberen Navigationsleiste Action aus. Im sich darauf öffnenden Menü muss nun der Unterpunkt Publish... ausgewählt werden. Dieser ist unter Topology zu finden.

| 10           | Publish Topology                                                                                                    | x |
|--------------|----------------------------------------------------------------------------------------------------|---|
| Pul          | blish the topology                                                                                                    |   |
| In o<br>topo | rder for Lync Server 2013 to correctly route messages in your deployment, you must publish your<br>ology. Before you publish the topology, ensure that the following tasks have been completed:                                                                                                    |   |
| •            | A validation check on the root node did not return any errors.                                                                                                    | ^ |
|              | A file share has been created for all file stores that you have configured in this topology.<br>All simple URLs have been defined.<br>For Enterprise Edition Front End pools and Persistent Chat pools and for Monitoring Servers and<br>Archiving Servers: All SQL Server stores are installed and accessible remotely, and firewall<br>exceptions for remote access to SQL Server are configured.<br>For a single Standard Edition server, the "Prepare first Standard Edition server" task was<br>completed.<br>You are currently logged on as a SQL Server administrator (for example, as a member of the SQL<br>sysadmin role). | Ξ |
| •<br>Whe     | If you are removing a Front End pool, all users, common area phones, analog devices, application<br>contact objects and conference directorise have been removed from the pool                                                                                                    | ~ |
| ł            | Help Back Next Cancel                                                                                                    |   |

Abbildung 17: Topologieveröffentlichung - Erinnerungstext

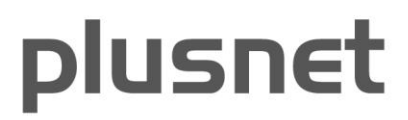

Der anschließen folgende Menüdialog dient zur "Erinnerung" ob alle notwendigen Schritte vor der Veröffentlichung der Topologie erledigt sind. Durch Drücken auf **Next** wird der Toplogy Builder dazu gebracht, die Topologie zu publizieren.

| 16                    | Publish Topolo                                                                                                    | ду                                                 |        | X         |
|-----------------------|----------------------------------------------------------------------------------------------------|----------------------------------------------------|--------|-----------|
| Pub                   | topology was successfully published.                                                                                                    |                                                    |        |           |
| ✓<br>✓<br>✓<br>✓<br>✓ | Step<br>Publishing topology<br>Downloading topology<br>Downloading global simple URL settings<br>Updating role-based access control (RBAC) roles<br>Enabling topology | Status<br>Success<br>Success<br>Success<br>Success |        | View Logs |
| Н                     | elp                                                                                                    | Back                                               | Finish | Cancel    |

Abbildung 18: Topologieveröffentlichung - Erfolgsbestätigung

Die Lync Topologie wurde erfolgreich veröffentlicht, wenn alle Steps mit einem **Success** quittiert wurden. Drücken Sie dann **Finish**.

#### 5.4 Die Lync Server Topologie replizieren

#### Voraussetzung:

Die Lync Serverrolle wurde bereits initial installiert und konfiguriert. Eine neue Lync Server-Topologie wurde veröffentlicht.

Folgende Screenshots beschreiben den Replikationsstatus einer neu veröffentlichen Lync Server Topologie.

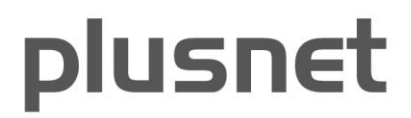

|                                          | Administrator: Windows PowerShell            |
|------------------------------------------|----------------------------------------------|
| Windows PowerShell<br>Copyright (C) 2012 | Microsoft Corporation. All rights reserved.  |
| PS C:\Windows\syste                      | em32> Get-CsManagementStoreReplicationStatus |
| UpToDate                                 | : True                                       |
| ReplicaFqdn                              | : frontend01.lync.local                      |
| LastStatusReport                         | : 27.08.2013 13:07:56                        |
| LastUpdateCreation                       | : 27.08.2013 13:07:53                        |
| ProductVersion                           | : 5.0.8308.0                                 |
| UpToDate                                 | : True                                       |
| ReplicaFqdn                              | : frontend02.lync.local                      |
| LastStatusReport                         | : 27.08.2013 13:07:56                        |
| LastUpdateCreation                       | : 27.08.2013 13:07:53                        |
| ProductVersion                           | : 5.0.8308.0                                 |
| UpToDate                                 | : True                                       |
| ReplicaFqdn                              | : mediation01.lync.local                     |
| LastStatusReport                         | : 27.08.2013 13:07:56                        |
| LastUpdateCreation                       | : 27.08.2013 13:07:53                        |
| ProductVersion                           | : 5.0.8308.0                                 |
| UpToDate                                 | : True                                       |
| ReplicaFqdn                              | : mediation02.lync.local                     |
| LastStatusReport                         | : 27.08.2013 13:07:56                        |
| LastUpdateCreation                       | : 27.08.2013 13:07:53                        |
| ProductVersion                           | : 5.0.8308.0                                 |

Abbildung 19: Topologieübernahme - Serverüberprüfung

Nach der erfolgreichen Veröffentlichung einer Lync Server-Topologie sollte mittels Lync Powershell Command **Get-CsManagementStoreReplicationStatus** überprüft werden, ob alle Sever UpToDate sind.

Dies bedeutet, dass die Replikation der neuen Topologie alle Lync Serverollen "erreicht" hat. Die nachfolgend beschrieben Schritte müssen auf allen Lync Serverrollen durchgeführt werden, welche von der Topologieänderung betroffen sind!

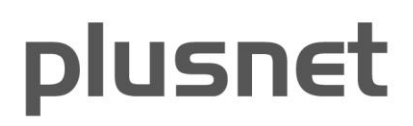

| 6      | Lync Server 2013 - Deployment W                                                                                                    | /izard                                                                                                    | x |
|--------|----------------------------------------------------------------------------------------------------|----------------------------------------------------------------------------------------------------|---|
|        | Lync Server 2013<br>Welcome to Lync Server deployment.                                                                                                    |                                                                                                    |   |
| Deploy |                                                                                                    |                                                                                                    | 2 |
|        | Prepare Active Directory<br>Prepares the Active Directory schema, forest, and domain for Lync Server.<br>Help >                                                                                                    | Prepare first Standard Edition server<br>Prepares a single Standard Edition server to<br>host Central Management Service.<br>Note: This task requires local administrator<br>rights. This task does not apply to Standard                                                                                               | ^ |
|        | Install or Update Lync Server System<br>Install or update a Lync Server Server deployment member system.<br>This option installs Lync Server core components, and a local replica<br>configuration store.<br>Note: Before installing a server, you need to have a valid topology created<br>and published.<br>Help | Edition Servers that are not planned to host<br>the Central Management Service, or for<br>deployments that include Enterprise Edition.<br>Install Administrative Tools<br>Installs the Administrative Tools to the<br>current system.<br>Your deployment requires at least one<br>installation of the Topology Builder. | ш |
|        |                                                                                                    | Deploy Monitoring Reports<br>Deploy Monitoring Reports to selected SQL<br>Server Reporting Services (SSRS) instances.<br>First Run Videos<br>Click to view getting started videos.                                                                                                    |   |
|        |                                                                                                    | Documentation<br>Click to view the latest Lync Server<br>documentation online for deployment,<br>planning, and operations.                                                                                                    |   |
|        |                                                                                                    | Tools and Resources         Click to access tools and other resources         Back       Exit                                                                                                    | ~ |

Abbildung 20: Topologieübernahme - Install or Update wählen

Zum anschließenden Update einer Lync Serverrolle muss auf dem jeweiligen Server der Lync Server 2013 - Deployment Wizard gestartet werden. Im Deployment Wizard muss anschließend die Option Install or Update Lync Server System ausgewählt werden.

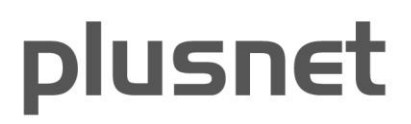

| 6          | Lync Server 2013 - Deployment Wizard                                                                                                    | X    |
|------------|----------------------------------------------------------------------------------------------------|------|
|            | ync Server 2013<br>Welcome to Lync Server deployment.                                                                                                    |      |
| Deploy > I | Lync Server 2013                                                                                                    | \$   |
| Step 1:    | Install Local Configuration Store<br>Installs local configuration store and populates with data from Central Management Store.<br>Prerequisites  Help  Complete Run Again                                                                                      | ^    |
| Step 2:    | Setup or Remove Lync Server Components<br>Install and activate, or deactivate and uninstall Lync Server Components based on the topology definition.<br>Prerequisites >                                                                                        | =    |
| Step 3:    | Request, Install or Assign Certificates<br>This step starts the Certificate Wizard. Create certificate request for local system. Install, and assign certificates for<br>this system based on the topology definition.                                         |      |
|            | Prerequisites ><br>Help > Complete Run Again                                                                                                    |      |
| Step 4:    | <b>Start Services</b><br>Initiates a start request for all Lync Server services.<br>Note: This step does not verify that the services have actually started. To do so, launch the Services MMC tool<br>through the "Service Status" step in the Deployment UI. |      |
|            | Prerequisites  Help  Run                                                                                                    | ~    |
|            | Back                                                                                                    | Exit |

Abbildung 21: Topologieübernahme - Lync Serverkomponenten einrichten oder entfernen

Da es sich um eine bereits initial konfigurierte Lync Serverrolle handelt, sind **Step 1** und **Step 3** bereit als **Complete** markiert.

Damit die Änderungen aus der neu veröffentlichen Topologie wirksam werden, muss **Step 2: Setup or Remove** Lync Server Components erneut durchgeführt werden.

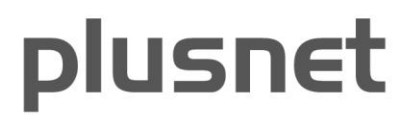

| 5          | Lync Server 2013 - Deployment Wizard                                                                                                    | X    |
|------------|----------------------------------------------------------------------------------------------------|------|
|            | <b>ync Server 2013</b><br>Welcome to Lync Server deployment.                                                                                                    |      |
| Deploy > L | ync Server 2013                                                                                                    | ¢    |
| Step 1:    | Install Local Configuration Store<br>Installs local configuration store and populates with data from Central Management Store.<br>Prerequisites ><br>Help > Complete Run Again                                                                                                    | ^    |
| Step 2:    | Setup or Remove Lync Server Components<br>Install and activate, or deactivate and uninstall Lync Server Components based on the topology definition.<br>Prerequisites ><br>Help > Complete Run Again                                                                                              | =    |
| Step 3:    | Request, Install or Assign Certificates<br>This step starts the Certificate Wizard. Create certificate request for local system. Install, and assign certificates for<br>this system based on the topology definition.                                                                            |      |
|            | Prerequisites  Help  Complete Run Again                                                                                                    |      |
| Step 4:    | Start Services         Initiates a start request for all Lync Server services.         Note: This step does not verify that the services have actually started. To do so, launch the Services MMC tool through the "Service Status" step in the Deployment UI.         Prerequisites         Help |      |
|            | Back                                                                                                    | Exit |

Abbildung 22: Topologieübernahme - Schritt 1 bis 3 sind mit Complete markiert

Nach erfolgreicher Durchführung wird dieser Step ebenfalls als **Complete** markiert. Zum Abschluss sollten die Lync Services neu gestartet werden.

Somit ist für diese Lync Serverrolle die neue Topologie wirksam geworden.

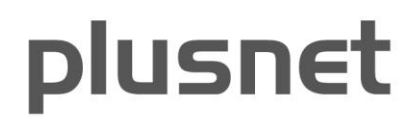

#### 6 Konfiguration QoS Policy

Anbei wird vereinfacht erklärt, wie die lokale Gruppenrichtlinien-Verwaltung auf dem Mediation-Server aufgerufen wird und zwei Regeln angelegt werden. Als Port Range ist hier vereinfacht das gesamte mögliche Spektrum von 1024-65535 dargestellt; dies kann je nach Planung und Implementierung abweichend eingerichtet werden.

Für genauere Details bezüglich der Ports ist der entsprechende Artikel im Microsoft TechNet zu konsultieren: <u>http://technet.microsoft.com/en-us/library/gg405409.aspx</u>

| 📨 Run | ×                                                                                                    |
|-------|----------------------------------------------------------------------------------------------------|
|       | Type the name of a program, folder, document, or Internet resource, and Windows will open it for you. |
| Open: | mmd 🔪                                                                                                 |
|       | OK Cancel Browse                                                                                      |

Abbildung 23: Aufruf der Management Konsole

| <b>.</b> | 🧱 Console1 - [Console Root] |        |      |           |     |  |  |  |  |
|----------|-----------------------------|--------|------|-----------|-----|--|--|--|--|
| -        | File                        | Action | View | Favorites | Wir |  |  |  |  |
|          | Ne                          | w      |      | Ctrl+N    | ſ   |  |  |  |  |
|          | Op                          | en     |      | Ctrl+O    | ŀ   |  |  |  |  |
|          | Sa                          | ve     |      | Ctrl+S    |     |  |  |  |  |
|          | Save As                     |        |      |           |     |  |  |  |  |
|          | Add/Remove Snap-in Ctrl+M   |        |      |           |     |  |  |  |  |
|          |                             | 11     |      |           |     |  |  |  |  |

Abbildung 24: Snap-In hinzufügen

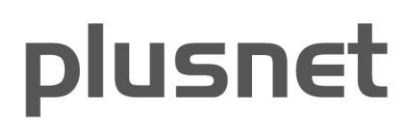

#### Add or Remove Snap-ins

You can select snap-ins for this console from those available on your computer and configure the selectextensible snap-ins, you can configure which extensions are enabled.

| Available snap-ins:     |               |       | Selected snap-ins:      |
|-------------------------|---------------|-------|-------------------------|
| Snap-in                 | Vendor        |       | Console Root            |
| Active Directory Site   | Microsoft Cor |       | 🇾 Local Computer Policy |
| 📔 Active Directory Use  | Microsoft Cor |       |                         |
| 📹 ActiveX Control       | Microsoft Cor |       |                         |
| 📝 ADSI Edit             | Microsoft Cor |       |                         |
| 🛺 Authorization Manager | Microsoft Cor |       |                         |
| 🔜 Certificates          | Microsoft Cor |       |                         |
| 🙆 Component Services    | Microsoft Cor | Add > |                         |
| 🔠 Computer Managem      | Microsoft Cor |       |                         |
| 릚 Device Manager        | Microsoft Cor |       |                         |
| 🚘 Disk Management       | Microsoft and |       |                         |
| 🛃 Event Viewer          | Microsoft Cor |       |                         |
| 🚞 Folder                | Microsoft Cor |       |                         |
| 🧾 Group Policy Object   | Microsoft Cor |       |                         |

Abbildung 25: Hinzufügen des lokalen Gruppenrichtlinien Snap-In

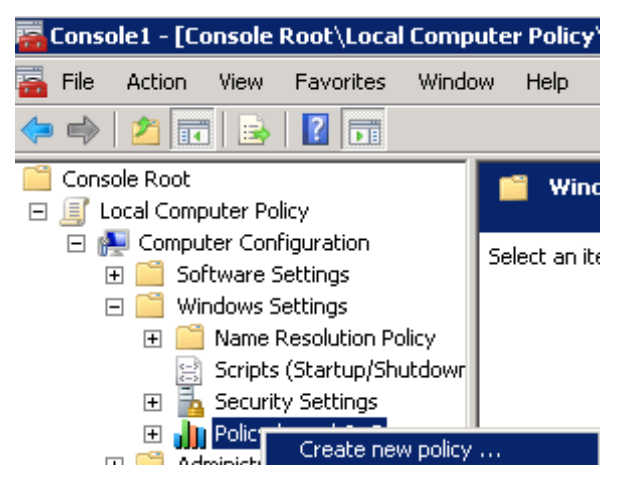

Abbildung 26: Erstellen einer Policy

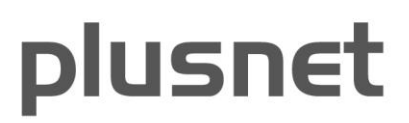

| Policy-based QoS 🛛 🔀                                                                                                    |
|----------------------------------------------------------------------------------------------------|
|                                                                                                    |
| Create a QoS policy                                                                                                    |
| A QoS policy applies a Differentiated Services Code Point (DSCP) value, throttle rate, or both to<br>outbound TCP, UDP, or HTTP response traffic. |
| Policy name:                                                                                                    |
| Lync Media QoS                                                                                                    |
|                                                                                                    |
| Specify DSCP Value:                                                                                                    |
| 46                                                                                                    |
| Specify Outbound Throttle Rate:                                                                                                    |
| 1 KBps                                                                                                    |

Abbildung 27: Festlegen einer Bezeichnung und des vorgegebenen DSCP Wertes

Die nachfolgenden beiden Einstellungsfenster sind durch *Next* zu bestätigen, hier sind keine Einschränkungen/Spezifikationen durchzuführen.

| olicy Profile                                                                           | Application Name or URL                                                                                                    | IP Addresses                            | Protocol and Ports                                                  |
|-----------------------------------------------------------------------------------------|----------------------------------------------------------------------------------------------------|-----------------------------------------|---------------------------------------------------------------------|
| Specify the p<br>A QoS policy<br>range, or a f<br>Select the pi<br>UDP<br>Specify the s | rotocol and port numbers,<br>can be applied to outboun<br>destination port number or<br>rotocol this QoS policy appl<br>v<br>source port number: | id traffic using a<br>range.<br>ies to: | specific protocol, a source port number or                          |
| • From this                                                                             | source port number or rar                                                                                                    | nge: Exam<br>Exam<br>Exam               | 49152:57500<br>ple for a port: 443<br>ple for a port range: 137:139 |
| Specify the                                                                             | destination port number:                                                                                                    |                                         |                                                                     |
| • To any d                                                                              | estination port                                                                                                    |                                         |                                                                     |
|                                                                                         |                                                                                                    | 1                                       |                                                                     |

Abbildung 28: Festlegung der Port Range

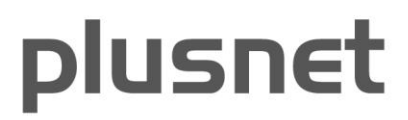

Für die Medien-Daten wird nur UDP benötigt.

| Policy Name    | Application Name | Protocol | Source Port | Destination | Source IP / | Destination | DSCP |
|----------------|------------------|----------|-------------|-------------|-------------|-------------|------|
| Lync Media QoS |                  | UDP      | 49152:57500 |             |             |             | 46   |
| Lync Sign QoS  | *                | ТСР      | 5067:5068   | *           | *           | *           | 46   |

Abbildung 29: Übersicht über die beiden zu konfigurierenden Regeln

Für die Signalisierung wird nur TCP benötigt.

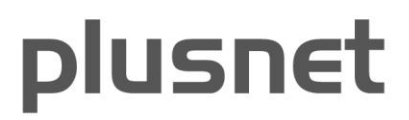

# 7 Konfiguration von Media bypass, refer support und Call admission control

Die beiden Einstellungen Call admission control und Media bypass lassen sich global in den Netzwerkeinstellungen des Lync Server 2013 Control Panel setzen:

| 5                                 | Microsoft Lync Server 2013 Control Panel                                                                                                    |
|-----------------------------------|----------------------------------------------------------------------------------------------------|
| Lync Server 2013                  |                                                                                                    |
| 🟠 Home                            | Global         Location Policy         Bandwidth Policy         Region         Site         Subnet         Region Link         Region Route |
| 🐉 Users                           |                                                                                                    |
| Magazina Topology                 |                                                                                                    |
| Difference IM and Presence        | 🖉 Edit 🔻 🔉 Refresh                                                                                                    |
| Persistent Chat                   | Name         Scope         Call admission control         Media bypass                                                                      |
| 😍 Voice Routing                   | 🕞 Global Global 🗸                                                                                                    |
| 💪 Voice Features                  |                                                                                                    |
| 👪 Response Groups                 |                                                                                                    |
| Differencing                      |                                                                                                    |
| Clients                           |                                                                                                    |
| Federation and<br>External Access |                                                                                                    |
| Monitoring<br>and Archiving       |                                                                                                    |
| 🔒 Security                        |                                                                                                    |
| Potwork<br>Configuration          |                                                                                                    |

Abbildung 30: Media bypass und Call admission control

Media bypass lässt sich jedoch auch im Voice Routing in der Trunk Configuration setzen, weshalb diese Einstellung zu prüfen ist. Des Weiteren ist dort zu prüfen, dass der "refer support" deaktiviert ist.

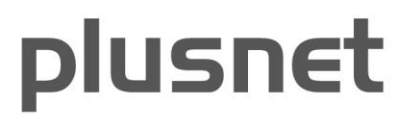

| Edit Trunk Configuration - Global        |  |
|------------------------------------------|--|
| ✓ OK X Cancel                            |  |
| Scope: Global                            |  |
| Name: *                                  |  |
| Global                                   |  |
| Description:                             |  |
|                                          |  |
| Maximum early dialogs supported:         |  |
| 2                                        |  |
| Encryption support level:                |  |
| Not supported                            |  |
| Refer support:                           |  |
| None                                     |  |
| Enable media bypass                      |  |
| ✓ Centralized media processing           |  |
| Enable RTP latching                      |  |
| Enable forward call history              |  |
| Enable forward P-Asserted-Identity data  |  |
| ✓ Enable outbound routing failover timer |  |

Abbildung 31: Media bypass in der Trunk configuration

Des Weiteren ist sicher zu stellen, dass bei der Einrichtung der Lync Infrastruktur im Topology Builder Call Admission Control bereits aktiviert wurde:

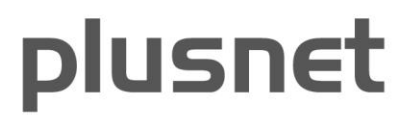

| ÷0                        | Edit Properties                                     | - 🗆 X  |   |
|---------------------------|-----------------------------------------------------|--------|---|
| Site                      | Site                                                | •      | ] |
| Call Admission<br>Control | Name: *                                             |        |   |
| Federation route          | Koeln                                               |        |   |
| Persistent Chat           | Description:                                        |        |   |
|                           | City:                                               |        |   |
|                           | Koeln                                               |        |   |
|                           | State/Province:                                     |        |   |
|                           | NRW                                                 |        |   |
|                           | Country/Region Code:                                |        |   |
|                           | 49                                                  |        |   |
|                           |                                                     |        |   |
|                           | Call Admission Control setting                      | •      |   |
|                           | ✓ Enable Call Admission Control                     |        |   |
|                           | Front End pool to run call admission control (CAC): |        |   |
|                           | frontendpool.lync.local                             | •      |   |
|                           |                                                     |        |   |
|                           | Site federation route assignment                    | •      |   |
|                           | Persistent Chat setting                             | •      |   |
|                           |                                                     |        |   |
| Help                      | ОК                                                  | Cancel |   |

Abbildung 32: Call admission control bei der Infrastruktur Konfiguration

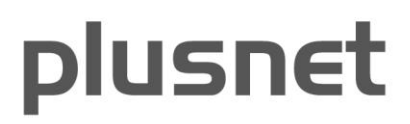

#### 8 Konfiguration der Bandbreitenlimitierung

Für die Bandbreitenberechnung ist der Bedarf an gleichzeitigen Audio- und Video-Verbindungen zu ermitteln und dies mit der Bandbreite der jeweiligen Session Limits zu multiplizieren. Dabei wird empfohlen, das Audio session limit auf 102 kbps und das Video session Limit auf 260 bzw. 500 kbps (CIF 15 fps / VGA 30 fps) zu setzen.

Für die Konfiguration ist ein Policy Profil in der Netzwerkkonfiguration mit den entsprechenden Werten anzulegen und einer Verbindung zwischen der Lync Infrastruktur und dem Plusnet-SIP-Trunk zuzuweisen.

| Ly  | nc Server 2013                    |        |                 |                  |            |       |               |               |              |              | S                          | ign out |
|-----|-----------------------------------|--------|-----------------|------------------|------------|-------|---------------|---------------|--------------|--------------|----------------------------|---------|
|     | Home                              | Global | Location Policy | Bandwidth Policy | Region     | Site  | Subnet        | Region Link   | Region Route |              | 5.0.8308.556   Privacy sta | tement  |
| 33  | Users                             |        |                 |                  |            |       |               |               |              |              |                            | 7       |
| N   | Topology                          |        |                 |                  |            |       |               | ρ             |              |              |                            |         |
| Ģ   | IM and Presence                   | de Ner | w 🥖 Edit 🔻      | 🞧 Refresh        |            |       |               |               |              |              |                            | 0       |
| P   | Persistent Chat                   |        | Name            | A                | udio limit | Audio | o session lin | ait Video lia | mit Video s  | ession limit | Description                |         |
| e   | Voice Routing                     |        | TestPolicy      | 1                | 020        | 102   |               | 5000          | 500          |              | Beispiel für 10 Verbindu   | ingen   |
| S   | Voice Features                    |        |                 |                  |            |       |               |               |              |              |                            |         |
| 23, | Response Groups                   |        |                 |                  |            |       |               |               |              |              |                            |         |
| R   | Conferencing                      |        |                 |                  |            |       |               |               |              |              |                            |         |
| P   | Clients                           |        |                 |                  |            |       |               |               |              |              |                            |         |
| 論   | Federation and<br>External Access |        |                 |                  |            |       |               |               |              |              |                            |         |
|     | Monitoring<br>and Archiving       |        |                 |                  |            |       |               |               |              |              |                            |         |
| 8   | Security                          |        |                 |                  |            |       |               |               |              |              |                            |         |
| Ŷ   | Network<br>Configuration          |        |                 |                  |            |       |               |               |              |              |                            |         |

Abbildung 33: Policy mit Bandbreiten Limitierung

Für die Konfiguration der Verbindung werden zwei Regionen benötigt (Trunk und Lync Server 2013).

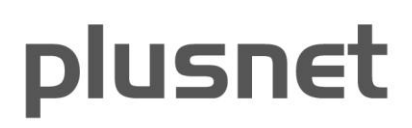

| Global | Location   | Policy Po   | olicy Profile | Region       | Site | Subnet       | Regi | on Link  | Regi | on Route |
|--------|------------|-------------|---------------|--------------|------|--------------|------|----------|------|----------|
|        |            |             |               |              |      |              |      |          |      |          |
|        |            |             |               |              |      |              | þ    |          |      |          |
| 🕈 Nev  | v 🧪 Edit   | 🔻 📿 Re      | fresh         |              |      |              |      |          |      |          |
| Na     | me 🔺       | Central sit | te Audi       | o alternate  | Vid  | eo alternat  | e    | Descript | ion  |          |
| Reg    | gionServer | koeln       |               | 1            |      | 1            |      |          |      |          |
| Reg    | gionTrunk  | koeln       |               | $\checkmark$ |      | $\checkmark$ |      |          |      |          |

Abbildung 34: Erstellung der Regionen für die Verbindung

Anschließend werden 2 Sites angelegt, welchen jeweils die entsprechende Region und die angelegte Bandbreiten Policy zugewiesen wird.

| Global | Locatio | on Policy | Policy Profile   | Region    | Site  | Subnet     | Region Link | Region Route |
|--------|---------|-----------|------------------|-----------|-------|------------|-------------|--------------|
|        |         |           |                  |           |       |            |             |              |
|        |         |           |                  |           |       |            | Q           |              |
|        |         |           |                  |           |       |            |             |              |
| 🗣 Nev  | N 🧷 E   | dit 🔻 🕻   | Refresh          |           |       |            |             |              |
| - No   | -       | Dagian    | Pandwidt         | h policy  | Locat | ion policy | Description |              |
| INd    | ine -   | Region    | Dallowiot        | ii policy | LOCAL | ion policy | Description |              |
| Site   | eServer | RegionSe  | rver TestBPolicy | /         |       |            |             |              |
| Site   | eTrunk  | RegionTru | unk TestBPolicy  | /         |       |            |             |              |

Abbildung 35: Erstellung der Sites mit Zuweisungen

Im nächsten Schritt werden die verwendeten IP-Adressbereiche (hier sind die vorgegeben Plusnet-Hostnamen als IP-Adressen einzutragen) den Sites zugeordnet:

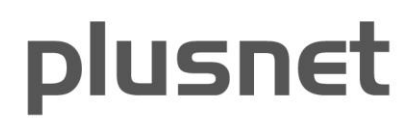

| Global | Location Poli | cy Pol | icy Profile    | Region    | Site   | Subnet | Region Link | Region Route |  |  |  |  |
|--------|---------------|--------|----------------|-----------|--------|--------|-------------|--------------|--|--|--|--|
|        | ٩             |        |                |           |        |        |             |              |  |  |  |  |
| ♣ Nev  | 🖌 🥖 Edit 🔻    | Action | ▼ ( <b>)</b> R | efresh    |        |        |             |              |  |  |  |  |
| Sul    | bnet ID 🛛 🔻   | Mask   | Network        | c site ID | Descri | ption  |             |              |  |  |  |  |
| 213    | .148.136.229  | 32     | SiteTrunk      | c         |        |        |             |              |  |  |  |  |
| 213    | .148.136.189  | 32     | SiteTrunk      | c         |        |        |             |              |  |  |  |  |
|        |               | 26     | SiteServe      | er        |        |        |             |              |  |  |  |  |

Abbildung 36: Zuweisung von Adressbereichen zu den Sites

Abschließend sind noch der Region Link und die Region Route zwischen den konfigurieren Standorten einzutragen:

| Global | Location Pol | licy Policy Profile | Region | Site      | Subnet | Region Link    | Region Route |  |  |  |  |  |
|--------|--------------|---------------------|--------|-----------|--------|----------------|--------------|--|--|--|--|--|
|        | ٩            |                     |        |           |        |                |              |  |  |  |  |  |
| 🗣 Nev  | w 🥖 Edit 🔻   | <b>Refresh</b>      |        |           |        |                |              |  |  |  |  |  |
| Na     | ime 🔺        | Network region #1   | Netwo  | ork regio | on #2  | Bandwidth poli | су           |  |  |  |  |  |
| Lin    | kTrunkServer | RegionTrunk         | Regior | Server    |        | TestBPolicy    |              |  |  |  |  |  |

Abbildung 37: Region Link

| Global | Location Policy | Policy Profile | Region | Site     | Subnet       | Region Link | Region Route |
|--------|-----------------|----------------|--------|----------|--------------|-------------|--------------|
|        |                 |                |        |          |              | Q           |              |
| + Nev  | v 🧷 Edit 🔻      | Refresh        | 1 Not  |          | aion #3      |             |              |
| Ro     | uteTrunkServer  | RegionTrunk    | Regi   | onServer | gion #2<br>r |             |              |

Abbildung 38: Region Route

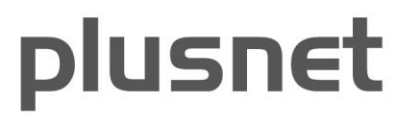

#### 9 Konfiguration des Telefonroutings

In "Voice Routing" ist unter "Route" ein Eintrag anzulegen, durch welchen definiert wird, bei welcher gewählten Rufnummer welches zuvor im Topologie Builder angelegte Gateway genutzt werden soll. Im folgenden Beispiel werden nur Anrufe nach Deutschland oder Rufnummern beginnend mit 11 (z. B. Notruf) weitergeleitet.

| Add        |                             |
|------------|-----------------------------|
| Recentions |                             |
| Exceptions |                             |
| Remove     |                             |
|            |                             |
|            |                             |
|            |                             |
|            |                             |
|            |                             |
|            |                             |
|            |                             |
|            |                             |
|            |                             |
|            |                             |
|            |                             |
|            |                             |
|            |                             |
| Add        |                             |
| Remove     |                             |
|            |                             |
|            |                             |
|            |                             |
|            |                             |
|            |                             |
|            |                             |
|            | Add<br>Exceptions<br>Remove |

Abbildung 39: Telefonrouting Beispiel: Ansicht "Local Voice Route"

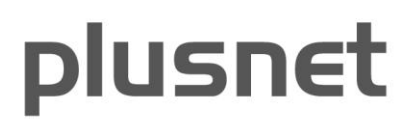

Dieses Routing muss unbedingt im Menüpunkt "Zugeordnete PSTN-Verwendung" ("Associated PSTN Usage") einer VoIP-Richtlinie ("voice policy") zugeordnet werden. Im letzten Bild werden unten die "Zugeordneten VoIP-Richtlinien" ("Associated voice policies") "Global" zugewiesen. Diese "Global Voice Policy" sollte überprüft, bzw. mit weiteren Feinheiten im Routing versehen werden - wie das nachfolgende Bild zeigt.

|    | voice Policy - Global      |                     |            |                                  |  |
|----|----------------------------|---------------------|------------|----------------------------------|--|
| 1  | OK 🗙 Cancel                |                     |            |                                  |  |
| Sc | ope: Global                |                     |            |                                  |  |
| Na | ame:*                      |                     |            | 1                                |  |
| G  | lobal                      |                     |            |                                  |  |
| De | escription:                |                     |            |                                  |  |
|    |                            |                     |            |                                  |  |
| -  | Calling Features           |                     |            |                                  |  |
|    | I Enable call forward      | ding                |            | 🗹 Enable team call               |  |
|    | I Enable delegation        |                     |            | ✓ Enable PSTN reroute            |  |
|    | 🗹 Enable call transfe      | r                   |            | Enable bandwidth policy override |  |
|    | 🗹 Enable call park         |                     |            | ✓ Enable malicious call tracing  |  |
|    | <b>I</b> Enable simultaneo | us ringing of phone | es         |                                  |  |
| As | sociated PSTN Usages       |                     |            |                                  |  |
|    | 🗣 New 🔭 Select             | / Show details      | Remove 🛉 🦆 |                                  |  |
|    | PSTN usage record          | Associated routes   |            |                                  |  |
|    |                            |                     |            |                                  |  |

Abbildung 40: Telefonrouting Beispiel: Ansicht "Voice Policy Global"

Der folgende Screenshot beschreibt die erforderlichen Lync Voice Konfigurationen für den "Dial Plan", damit eine grundlegende Telefoniefunktion im E.164-Format möglich ist.

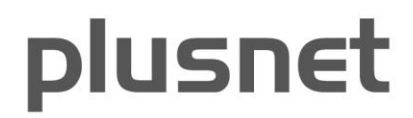

|                                   | Microsoft Lync Server 2013 Control Panel                                                                                                 | X                       |
|-----------------------------------|----------------------------------------------------------------------------------------------------|-------------------------|
| Lync Server 2013                  | 5.0.8308.0   Privacy                                                                                                    | Sign out<br>y statement |
| 👌 Home                            | Dial Plan Voice Policy Route PSTN Usage Trunk Configuration Test Voice Routing                                                           |                         |
| 33 Users                          | Create voice routing test case information                                                                                               | ~                       |
| M Topology                        |                                                                                                    |                         |
| Difference                        | Edit Dial Plan - Default Dial Plan                                                                                                    |                         |
| Persistent Chat                   | ✓ OK X Cancel                                                                                                    | 0                       |
| 😌 Voice Routing                   | Name                                                                                                    |                         |
| & Voice Features                  | Name: ~<br>Default Dial Plan                                                                                                    |                         |
| 23 Response Groups                | Simple name: *                                                                                                    |                         |
| Conferencing                      | Default_Dial_Plan                                                                                                    |                         |
| Clients                           | Description:                                                                                                    |                         |
| Federation and<br>External Access | Dial-in conferencing region:                                                                                                    |                         |
| Monitoring<br>and Archiving       | Germany           External access prefix:                                                                                                |                         |
| Security                          | •                                                                                                    |                         |
| 😱 Network                         | Associated Normalization Rules                                                                                                    |                         |
| Configuration                     | 💠 New 🖹 Copy 📋 Paste 🔚 Select 🧪 Show details Remove 🏠 🐥                                                                                  |                         |
|                                   | Normalization rule State Pattern to match Translation pattern                                                                            |                         |
|                                   | DE-Service Committed ^(11\d(1,4) 911)\$ +\$1                                                                                             |                         |
|                                   | DE-International Committee A00(\d*)\$ +\$1                                                                                               |                         |
|                                   | Dec-institutional         Committee         ^U(\0^*)\$         +49\$1           Prafix All         Committee         A04%\$         +\$1 |                         |
|                                   |                                                                                                    |                         |

Abbildung 41: Beispiel Dial Plan zur Festlegung des E.164-Formates

Da der SIP-Trunk immer eine Rufnummer im E.164 Format erwartet, sollte mindestens ein Lync Dial Plan angelegt werden, welcher grundlegende Wahlgewohnheiten in E.164 normalisiert. Ausnahme sind Rufnummern die mit "11" (Sondergasse) beginnen. Für diese muss eine Regel existieren, welche Services bzw.- Notfallrufnummern normalisiert, siehe hierzu auch die Abschnitte 10 und 13.

Ein Beispielplan könnte wie oben abgebildet aussehen.

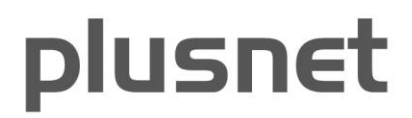

#### 10 Rufnummern-Normalisierung Beispiel

| Associated Normalization Rules |             |                   |                     |
|--------------------------------|-------------|-------------------|---------------------|
| 🕂 New 🖹 Copy 📋 Paste 🅈         | Select 🥖 SI | now details Remov | re 🏠 🐥              |
| Normalization rule             | State       | Pattern to match  | Translation pattern |
| Deutschland                    | Committed   | ^(\+49\d{7}\d+)\$ | \$1                 |
| 00 ersetzen durch +            | Committed   | ^00(\d*)\$        | +\$1                |
| 112                            | Committed   | ^(112)\$          | \$1                 |
| Extensions                     | Committed   | ^(89\d{11})\$     | +4930585820\$1      |
| 11833                          | Committed   | ^(11833)\$        | \$1                 |

Abbildung 42: Ein Beispiel für die Rufnummern Normalisierung

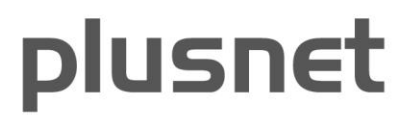

#### 11 Alternative Rufnummer abgehend konfigurieren

Die Kombination aus Lync und IPfonie<sup>®</sup> Extended Link beherrscht abgehend "ClipnoScreening". Der Lync Server 2013 übergibt diese Rufnummer im FROM-header (user-provided). Vom Plusnet-Netz wird dann eine Stammrufnummer als (network-provided) im P-Asserted-Header (PAID) hinzugefügt.

Die Standardeinrichtung einer alternativen, abgehend signalisierten Rufnummer erfolgt im Microsoft Lync Server 2013 Control Panel unter Voice Routing -> Route -> "Edit Voice Route - LocalRoute". Hier kann man durch Aktivierung der Funktion "Suppress caller ID" und Eingabe einer "Alternate caller ID" eine Rufnummer konfigurieren, die abgehend Angerufenen angezeigt wird.

| 🌄 Mie | crosoft Lync Server Cont | rol Pane | 1          |                  |             |            |                     |
|-------|--------------------------|----------|------------|------------------|-------------|------------|---------------------|
| Ø.    | Lync Server              |          |            |                  |             |            |                     |
|       | Home                     |          | ial Plan   | Voice Policy     | Route       | PSTN Usage | Trunk Configuration |
| 23    | Users                    |          | Create v   | oice routing te  | st case inf | ormation   |                     |
| ×     | Topology                 |          |            |                  |             |            |                     |
| Ģ     | IM and Presence          |          | Edit V     | 'oice Route - L  | ocalRout    | e          |                     |
| Q     | Voice Routing            |          | <b>√</b> o | K 🛛 🗙 Cance      | el          |            |                     |
| S     | Voice Features           |          |            | Suppress caller  | ID          |            |                     |
| 23    | Response Groups          |          |            | Alternate caller | ID:         |            |                     |
| Ŗ     | Conferencing             |          |            |                  |             |            |                     |

Abbildung 43: Alternative Rufnummer abgehend eingeben

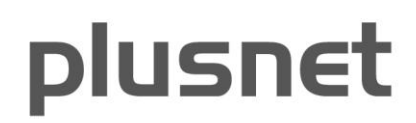

#### 12 Einrichtung von Benutzern

Für die Konfiguration eines Benutzers wird ein vorhandener Benutzer im Active Directory vorausgesetzt. Für eine ausführliche Beschreibung die folgende Referenz aufsuchen: <u>http://technet.microsoft.com/en-us/library/gg413011.aspx</u>

Bei Accounts mit speziellen Berechtigungen und damit Schutz, wie dem Domain Administrator, gibt es noch eine Besonderheit welche unten erläutert wird. In der Regel wird der Domain Administrator mittels Powershell angelegt.

Im Control Panel unter der Rubrik Users findet die Benutzerverwaltung statt. Bereits angelegte Benutzer können über "Find" angezeigt werden, um einen neuen Benutzer hinzuzufügen ist das Betätigen von "Enable users" notwendig.

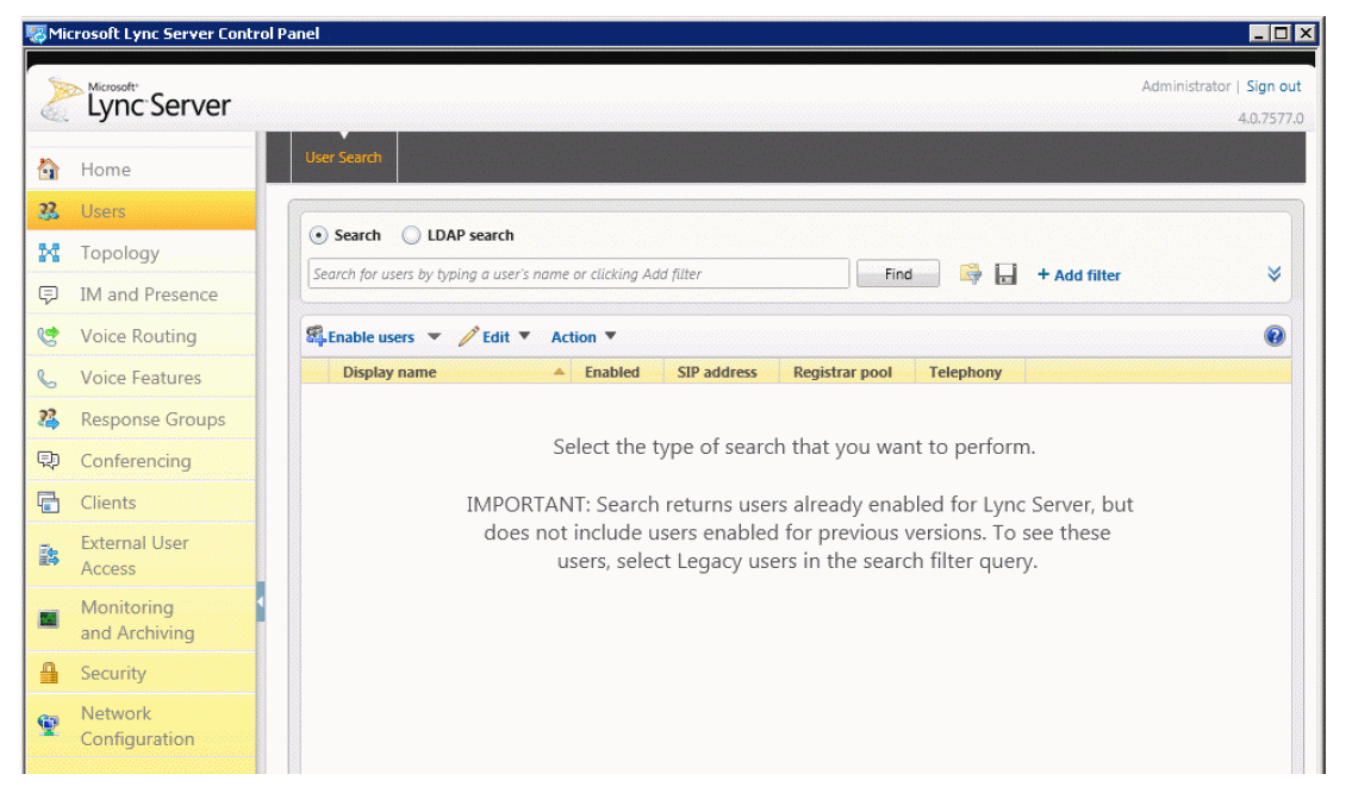

Abbildung 44: Benutzersuche im Lync Control Panel

In dem daraufhin erscheinenden Assistenten können ein oder mehrere Benutzer zugleich konfiguriert werden. Hierbei sind jedoch nur die Einstellungen möglich, die auf mehrere anwendbar sind. Feinheiten - wie die Zuweisung einer individuellen Rufnummer - muss anschließend für den Benutzer einzeln durchgeführt werden. Über Add gelangt man zur Benutzerauswahl, welche auf das Active Directory zugreift.

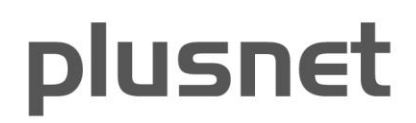

| Enable X Cancel                                 |        |          |  |
|-------------------------------------------------|--------|----------|--|
| sers:                                           |        |          |  |
| Display name                                    | Status | Add      |  |
|                                                 |        | Pemove   |  |
|                                                 |        | Kennove  |  |
|                                                 |        |          |  |
| ssign users to a pool: *                        |        |          |  |
|                                                 |        | •        |  |
| enerate user's SIP URI:                         |        |          |  |
| Use user's email address                        |        |          |  |
| ) Use the user principal name (                 | UPN)   |          |  |
| Use the following format:                       |        |          |  |
| <firstname>.<lastname> @</lastname></firstname> |        | <b>•</b> |  |
| Use the following format:                       |        |          |  |
| <samaccountname> @</samaccountname>             |        | v        |  |
| Specify a SIP URI:                              |        |          |  |
|                                                 | @      | <b>*</b> |  |
| elephony:                                       |        |          |  |
| PC-to-PC only                                   |        | •        |  |
| Line URI:                                       |        |          |  |
|                                                 |        |          |  |

Abbildung 45: Benutzeranlage-Assistent Startfenster

Mit Hilfe der Suche wird der Hinzuzufügende ausgewählt.

| Select from Active Dir | ectory     |   |            |                                |                              | 0  | 2 |
|------------------------|------------|---|------------|--------------------------------|------------------------------|----|---|
| Search OLDAP sea       | rch        |   |            |                                |                              |    |   |
| Max Mustermann         |            |   |            | Find + Add filter              |                              |    | ≽ |
|                        |            |   |            | Search results: 1              | Maximum users to display: 20 | 00 | • |
| Display name           | First name | • | Last name  | Email                          | SAM account name             |    |   |
| Max Mustermann         | Max        |   | Mustermann | Max.Mustermann@musterhausen.de | max.mustermann               |    |   |
|                        |            |   |            |                                |                              |    |   |

Abbildung 46: Benutzeranlage-Assistent - Benutzer-Suche

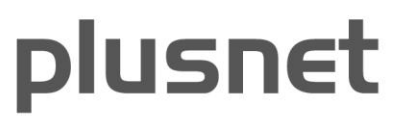

Sind den Benutzern Mailadressen zugeordnet, so ist als SIP URI stets "Use user's email address" auszuwählen, andernfalls kann man den Active Directory Login wie unten dargestellt für die Anmeldung und eindeutige Zuordnung nutzen.

| Enable 🗙 Cancel                                                |        |         |
|----------------------------------------------------------------|--------|---------|
| sers:                                                          |        |         |
| Display name                                                   | Status | Add     |
| Max Mustermann                                                 |        |         |
|                                                                |        | Remov   |
|                                                                |        |         |
| Assign users to a pool: *                                      |        |         |
| lspool.expored.corp                                            |        | •       |
| Samuel and STR LIPI.                                           |        | P       |
| -enerate user's amail address                                  |        |         |
| <ul> <li>Use the user principal name</li> </ul>                | (TIPN) |         |
| Use the following format:                                      |        |         |
| <firstname> <lastname></lastname></firstname>                  | a      | ×       |
| ~ ~ ~ ~ ~ ~ ~ ~ ~ ~ ~ ~ ~ ~ ~ ~ ~ ~ ~ ~                        | •      |         |
| ) Use the following format:                                    |        |         |
| <samaccountname> @</samaccountname>                            |        | w.      |
| Specify a SIP URI:                                             |        |         |
|                                                                | a      | Ŧ       |
| elephony:                                                      |        |         |
| Enterprise Voice                                               |        | • ?     |
| Line URI:                                                      |        |         |
| tel:+491234567890                                              |        | ?       |
|                                                                |        |         |
| Dial plan policy:                                              |        |         |
| Dial plan policy:<br><automatic></automatic>                   |        | ▼ View. |
| Dial plan policy:<br><automatic><br/>Voice policy:</automatic> |        | ▼ View. |

Abbildung 47: Benutzeranlage-Assistent - Benutzer-Format

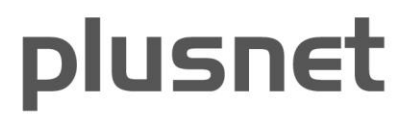

Anschließend kann man den Benutzer erfolgreich im Lync-Server aktivieren.

| 🚰 Enable users 🔻 🧷 Edit 🔻 | Action <b>v</b> |                               |                     | 0                |
|---------------------------|-----------------|-------------------------------|---------------------|------------------|
| Display name              | ▲ Enabled       | SIP address                   | Registrar pool      | Telephony        |
| Max Mustermann            | 1               | sip:max.mustermann@expored.in | lspool.expored.corp | Enterprise Voice |

Abbildung 48: Benutzeranlage-Assistent - Benutzer aktivieren

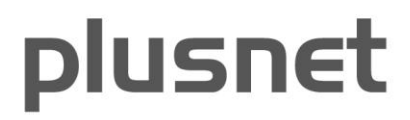

#### 13 Priorisierung von Notrufen

----

Damit Notrufe zur 110 auch mit der hier geforderten "Call Admission Control" (CAC) priorisiert aufgebaut werden, muss beim Lync Server 2013 die Funktion "Enable enhanced emergency services" genutzt werden.

Innerhalb des Lync Servers lässt sich nur eine Notrufnummer festlegen. Dies geschieht in der Location Policy innerhalb der Network Configuration. Die Rufnummer lässt sich hier festlegen, wobei hier in der **Emergency dial mask** die 110 gewählt wurde, da die 110 die Landesnotrufnummer ist.

| Lyi | nc Server 2013                                                                                                    |                                                            |
|-----|----------------------------------------------------------------------------------------------------|------------------------------------------------------------|
|     | Home                                                                                                    | Global Location Policy Bandwidth Policy Region Site Subnet |
| 22  | Users                                                                                                    |                                                            |
| M   | Topology                                                                                                    | Edit Location Policy - Global                              |
| Ģ   | IM and Presence                                                                                                    | Commit X Cancel                                            |
| 9   | Persistent Chat                                                                                                    | Scope: Global<br>Name: *                                   |
| 3   | Voice Routing                                                                                                    | Global                                                     |
| S   | Voice Features                                                                                                    | Enable Enhanced 9-1-1 (E9-1-1)                             |
| 72  | Response Groups                                                                                                    | Location:                                                  |
| Ð   | Conferencing                                                                                                    | <not specified=""></not>                                   |
| F   | Clients                                                                                                    | PSTN usage:                                                |
|     | Federation and<br>External Access                                                                                                    | To 11 Milambar                                             |
| -   | Monitoring<br>and Archiving                                                                                                    |                                                            |
| •   | Security                                                                                                    | E9-1-1 dial mask:                                          |
|     | Network                                                                                                    | Notification URI:                                          |
|     | Contraction of the second second seco | sip:example@contoso.com                                    |
|     |                                                                                                    | Conference URI:                                            |
|     |                                                                                                    | sip:+18001112222@contoso.com                               |
|     |                                                                                                    | Conference mode:                                           |
|     |                                                                                                    | <not specified=""></not>                                   |

Abbildung 49: Die Landesnotrufnummer "110" festlegen

Damit Rufnummern, die vom E.164 Format abweichen (wie z. B. die 112), vermittelt werden, ist für diese ein entsprechender Eintrag in den Normalisierungsregeln hinzuzufügen, da andernfalls falsche Regeln angewendet werden und möglicherweise aus einer 112 eine +49221454112 wird.

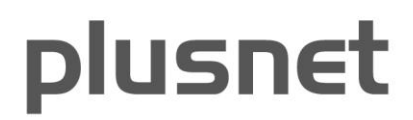

|   | Lync Server                 |
|---|-----------------------------|
|   | Home                        |
|   | Users                       |
| 1 | Topology                    |
|   | IM and Presence             |
|   | Voice Routing               |
|   | Voice Features              |
| , | Response Groups             |
|   | Conferencing                |
|   | Clients                     |
| • | External User<br>Access     |
| 1 | Monitoring<br>and Archiving |
|   | Security                    |
| 9 | Network<br>Configuration    |
|   |                             |
|   |                             |
|   |                             |
|   |                             |
|   |                             |
|   |                             |

Abbildung 50: Weiterer Servicerufnummern in den Normalisierungsregeln schützen

Des Weiteren ist zu beachten, dass diese Rufnummern dann auch über das Rufnummern Routing dem SIP-Trunk zugeordnet werden müssen:

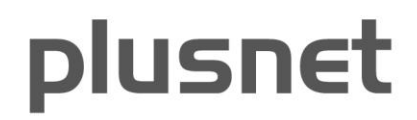

| Microsoft                | mentti             |                                         |                           |                                    |                          |    |
|--------------------------|--------------------|-----------------------------------------|---------------------------|------------------------------------|--------------------------|----|
| Lync Server              | inc Server         |                                         |                           |                                    |                          |    |
| Home                     | me Dial            | Plan Voice Policy                       | Route                     | PSTN Usage                         | Trunk Configuration      |    |
| Users                    | ers Cr             | reate voice routing tes                 | st case info              | ormation                           |                          |    |
| Topology                 | ology              |                                         |                           |                                    |                          |    |
| IM and Presence          | and Presence       | Edit Voice Route - Le                   | ocalRout                  | e                                  |                          |    |
| Voice Routing            | ce Routing         | VOK X Cance                             | 8                         |                                    |                          |    |
| Voice Features           | ce Features        | Name:*                                  |                           |                                    |                          |    |
| Response Groups          | ponse Groups       | LocalRoute                              |                           |                                    |                          |    |
| Conferencing             | ferencing          | Description:                            |                           |                                    |                          |    |
| Clients                  | ents               | — Build a Patterr                       | n to Mat                  | ch                                 |                          |    |
| External User<br>Access  | ernal User<br>Jess | Add the starting d<br>the expression ma | ligits that<br>inually by | you want this ro<br>clicking Edit. | oute to handle, or creat | te |
| Monitoring               | nitoring           | Starting digits for                     | numbers                   | that you want t                    | o allow:                 |    |
| and Archiving            | Archiving          | Type a valla numb                       | er ana thei               | 1 сиск Ааа.                        |                          |    |
| Security                 | urity              | +49                                     |                           |                                    |                          |    |
| Network<br>Configuration | work               | 11                                      |                           |                                    |                          |    |

Abbildung 51: Weiterer Servicerufnummern dem SIP-Trunk zuordnen

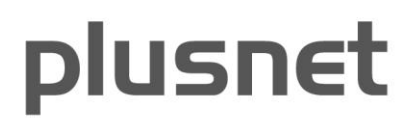

#### 14 Sonstige Hinweise

Lync (ab Release W15) spielt bei eingehenden Gesprächen Ansagen nach dem Verbindungsaufbau ab. Dies wird nur so vom Plusnet-SIP-Trunk unterstützt (d. h. kein early-media bei eingehenden Gesprächen).

Da Lync bei Rufumleitungen im ausgehenden Gesprächs-Abschnitt die Rufnummer des Umleitenden nicht enthält \*, wird vom Plusnet-SIP-Trunk im ausgehenden Gesprächs-Abschnitt, eine SIP-PBX-zugehörige Stammrufnummer als zuverlässige A-Rufnummer hinzugefügt.

Damit ein Notruf zur richtigen Notrufzentrale geleitet werden kann, sind die Rufnummern einem Nutzungsstandort ortsrichtig zu hinterlegen - gemäß den im Bestellformular angegebenen Nutzungsstandorten!

Beim Einsatz zweier Mediation-Server (Lync 2013) ist eine 2:2 Beziehung zwischen den Mediation- und den Plusnet SIP-Endpunkten einzutragen (auf jedem Mediation-Server sind beide PSTN-Gateways). Darüber hinaus ist der Einsatz zweier Mediation-Server nur vorgesehen, wenn beide gleichzeitig aktiv sind, da von Plusnet über die Trunks eingehender Verkehr im Round Robin-Verfahren auf beide Mediation-Server verteilt wird (load balancing).

Geografische und Servicerufnummern-basierte Konferenz-Durchwahlwahlrufnummern (Lync Dial-In) können von mehreren Anrufern gleichzeitig angerufen werden.

Da der SIP-Trunk kein "Anrufgedächtnis" hat, können auch Standard-Durchwahlrufnummern gemäß der Vorgaben/Konfiguration des Lync-Servers von mehr als einem Anrufer angerufen werden (per "Anklopfen", "Halten", "Ad Hoc-Konferenz").

Plusnet unterstützt als Mediation-Server Contact nur das numerische IP-Format, DNS-Namen für Mediation-Server werden auf dem SIP-Trunk von Plusnet nicht unterstützt, dadurch sind schnelle failover (ohne DNS-Auflösung) möglich.

Damit es auf der Plusnet-Produktiv-Plattform nicht zu gehäuften Alarmen und in Folge zu Fehlalarmen kommt, wird dringend empfohlen, die Lync-Systemanbindung - insbesondere den Mediation-Server-Dienst und die IP-Konnektivität - so selten wie möglich zu unterbrechen.

Konkret sollte dies nicht öfters als einmal in der Woche und nicht während der Geschäftszeiten erfolgen, um Auslösen von aufwendigen Support-Vorgängen, die eine direkte Rückfrage beim technischen Ansprechpartner des SIP-Trunks zur Folge haben können, zu vermeiden.

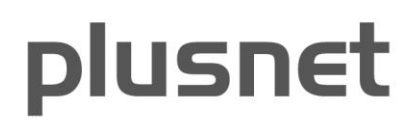

#### 15 Support durch Plusnet

#### Allgemeine Support-Rufnummer für IPfonie® Extended Link: 0800 78 77 421

Diese Rufnummer kann an Arbeitstagen in der Zeit von 9:00 Uhr bis 17:00 Uhr angerufen werden.

Bitte halten Sie hierzu Firmennamen, Plusnet-Kundenummer und CPE-Nummer bereit.

Für den Fall, dass Sie Plusnet bitten möchten, einen getätigten Call(-Versuch) in den Plusnet-Traces zu untersuchen, machen Sie bitte immer diese folgenden Angaben:

- A-Rufnummer
- B-Rufnummer und
- genaue Uhrzeit und Datum des Calls

Ferner bittet Plusnet, dass Sie nach Möglichkeit die letzte bzw. die höchste der Ihrem Lync Server 2013 zugeordneten Durchwahlrufnummern permanent auf diese kostenfreie Servicerufnummer umleiten: 0800 111 55 50.

Diese kann ein Plusnet Support-Mitarbeiter somit vorteilhaft für Loopback-Tests nutzen.

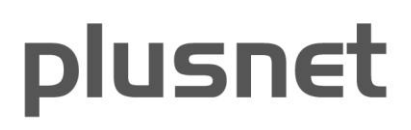

#### 16 Logging mit dem Lync Server-Protokollierungstool

Mit 2013 ist das CLS (Centralized Logging Service) eingeführt worden, welches die Analyse der Verbindungsdaten über mehrere Lync Server vereinfacht. Siehe auch:

http://technet.microsoft.com/en-us/library/jj688101.aspx

Des Weiteren kann das grafische Logging/Degugging vorteilhaft mit dem "Lync Server-Protokollierungstool" erfolgen, das Microsoft mit Lync ausliefert.

Es wird so aufgerufen:

| 퉬 Microsoft Lync Server                 |
|-----------------------------------------|
| 🐻 Lync Server-Bereitstellungs-Assistent |
| 🔀 Lync Server-Protokollierungstool      |

Abbildung 52: Aufruf des Lync Server-Protokollierungstools

Nach Aufruf dieses Tools kann man über die Auswahl der "Protokollierungsoptionen" die verschiedensten Komponenten auswählen, die mitgeloggt werden sollen. Hier interessiert uns der "SIPStack", der markiert werden muss. Unter "Protokolldateiordner" muss noch das Verzeichnis festgelegt werden, in dem die Logfiles abgelegt werden sollen (im Beispiel: C:\LyncLog)

Weiterhin kann zunächst das "Kennzeichen" "TF\_PROTOCOL" ausgewählt werden, da ja das SIP-Protokoll untersucht werden soll.

Ferner ist es clever, bei den "Protokolldateioptionen" den Typ "Zirkulär" zu wählen.

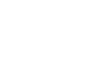

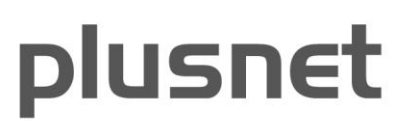

| Komponenten                                                                                                    | Ebene                                                                                                    | Protokolldateigptionen                                                                                                    |
|----------------------------------------------------------------------------------------------------|----------------------------------------------------------------------------------------------------|----------------------------------------------------------------------------------------------------|
| RDPEncComTrace         ReachPerf         ReplicaPerf         RgsCientsLib         RgsDatastores         RgsDatastores         RgsDeploymentApi         RgsDiagnostics         RgsPoliagnostics         RgsPerformanceLibrary         RgsDatastores         RgsDatastores         RgsDatastores         RgsDatastores         RgsMatchMakingService         RgsPerformanceLibrary         Routing_Data_Sync_Agent         RtcHost         ServerAgent         ServerAgent         ServiceFederationPerf         SIPEPSS4         SIPStack | Schwerwiegende Fehler     Fehler     Warnungen     Informationen     Ausführlich     Alle     Kennzeighen     TF_COMPONENT     TF_PROTOCOL     TF_CONNECTION     TF_SECURITY     TF_DIAG     TF_AUTH     TF_PARSE     TF_NETWORK     TF_STACKTRACE     TF_XMLSERIALIZER     Alle Kennzeichen | Typ       Maximale Größe:         Zirkulär       20         Sequenziell       Zur Protokolidatei hinzufügen         Echtzeitoptionen       Aktiviert         Aktiviert       Nur Anzeige         Filteroptionen       Löschen         Filter einschließen       Filter ausschließen |
| okolldateiordner: c:\LyncLog                                                                                                    |                                                                                                    | Durchsuch                                                                                                    |
| Bestelle Konne staten   Bestelle Harting                                                                                                    | anzeigen Protokolldateien ana                                                                                                    | alysieren Erweiterte Optionen Beenden Hilfe                                                                                                    |

Abbildung 53: Protokollierungsoptionen des Lync Server-Protokollierungstools

Über den Knopf "Protokollierung starten" beginnt dieses Tool im Hintergrund sein Logging. Nun sollte eine Rufnummer des Rufnummernblocks, der dem Lync-Server zugewiesen ist, von extern angerufen werden, um ein SIP-Ereignis zu erzeugen. Mit dem Knopf "Beenden" wird das Logging beendet und mit dem Knopf "Protokolldateien analysieren" dann untersucht.

**Hinweis:** Hierbei wird das Analyse-Tool "Snooper" gestartet. Dieses wird vorab über die "Microsoft Lync Server 2013 Debugging Tools" installiert. Diese müssen separat heruntergeladen werden: <u>http://www.microsoft.com/en-us/download/details.aspx?id=35453</u>

In "Snooper" kann man nun unter dem Reiter "Messages" die Logging-Einträge sehen und manuell auswerten.

Mit der Snooper-Option "Group By Call-ID" kann man einen Call (externer und interner Call-Leg) markieren lassen, wobei die externen Nachrichten einen hellen und die internen Nachrichten einen dunklen Hintergrund erhalten, wie in der nachfolgenden Abbildung (noch zu link02.sip.qsc.de) zu sehen:

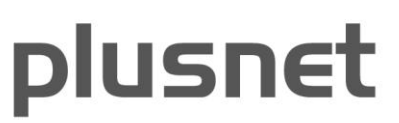

| She:  | \users\administrator.lvnc-sin\anndata\lou                    |                     | 32.223.233.3        |                                                                                                    |
|-------|--------------------------------------------------------------|---------------------|---------------------|----------------------------------------------------------------------------------------------------|
| File  | Options Reports Help                                         |                     |                     |                                                                                                    |
| _     |                                                              |                     | _                   |                                                                                                    |
|       | ✓ Group by Call-1D<br>Advanced                               |                     | - 🤇 🔇 🕹             | 1 🖌 🙀 🖪 😼 🦛 🕸                                                                                                    |
| 1420  | Auvanceu<br>Taarda Usuu                                      |                     |                     |                                                                                                    |
| Irac  | Togge view Ctri+1                                            |                     |                     |                                                                                                    |
|       | Parce Forward Alt+Right                                      | From                | To 4                | TL_INFO(TF_PROTOCOL) [0]0C20.1AAC::12/08/2011-10:35:23.291.00094e6e                                                        |
|       | Parce Backward Alt+Left bcal SIP/2                           | 0 lync-kev-p@lyne-s | lync-kcv-p@lync-sip | [SIPStack,SIPAdminLog:: FraceProtocolHecord:SIPAdminLog.cpp[125]]                                                          |
|       | Show only Error and Warning Traces                           | lync-kov-p@lync-s   | lync-kcv-p@lync-sip | Trace-Correlation-Id: 1795167183                                                                                           |
| and - |                                                              | lync-kcv-p@lync-s   | lync-kcv-p@lync-sip | Instance-Id: 00099B06                                                                                                    |
|       | 10:35:23.291. In INVITE sip:+4940226300564@lync-sip.local;   | u +492212922361     | +4940226300564@     | Prection: incoming<br>Peer: mediation lunc-sin local: 63221                                                                |
|       | 10:35:23.356. Out SIP/2.0 100 Trying                         | +492212922361       | +4940226300564@     | Message-Type: request                                                                                                    |
|       | 10:35:23.356. Out SIP/2.0 183 Session Progress               | +492212922361       | +4940226300564@     | Start-Line: INVITE sip:+4940226300564@lync-sip.local;user=phone                                                            |
|       | 10:35:23.356. Out SIP/2.0 101 Progress Report                | +492212922361       | +4940226300564@     | SIP/Z.U<br>Erom: / sin:+492212922361@lune.sin local:user=phone::enid=24090E8DE2:tag=                                       |
|       | 10:35:23.356. Out INVITE sip:213.148.128.70:54945;transport  | =t +492212922361    | +4940226300564@     | 307e4b2d5                                                                                                    |
|       | 10:35:23.376. In SIP/2.0 100 Trying                          | +492212922361       | +4940226300564@     | To: <sip:+4940226300564@lync-sip.local;user=phone></sip:+4940226300564@lync-sip.local;user=phone>                          |
|       | 10:35:23.586. In SIP/2.0 180 Ringing                         | +492212922361       | +4940226300564@     | CSeq: 16219 INVITE                                                                                                    |
| 1     | 10:35:23.586. In SIP/2.0 183 Session Progress                | +492212922361       | +4940226300564@     | MAX-FORWARDS: 70                                                                                                    |
|       | 10:35:23.586. Out SIP/2.0 180 Ringing                        | +492212922361       | +4940226300564@     | VIA: SIP/2.0/TLS 92.223.253.4:63221;branch=z9hG4bK1c2abf4a                                                                 |
|       | 10:35:23.586. Out SIP/2.0 183 Session Progress               | +492212922361       | +4940226300564@     | CONTACT: <sip:mediation.lync-sip.local@lync-< th=""></sip:mediation.lync-sip.local@lync-<>                                 |
|       | 10:35:23.586. In PRACK sip:lync-kcv-p@lync-sip.local;opaque  | +492212922361       | +4940226300564@     | sip.iocal;gruu;opaque=srvr:mediationserver:upizr+philia3js4+aHnpuAAA;grid=ca32<br>4f43f6424edea8f0f3908c1012915 isGlatewau |
|       | 10:35:23.586. Out PRACK sip:213.148.128.70:54945;transport   | =tl +492212922361   | +4940226300564@     | CONTENT-LENGTH: 2336                                                                                                    |
|       | 10:35:23.636. In SIP/2.0 200 OK                              | +492212922361       | +4940226300564@     | SUPPORTED: replaces                                                                                                    |
|       | 10:35:23.636. Out SIP/2.0 200 OK                             | +492212922361       | +4940226300564@     | SUPPORTED: ms-safe-transfer                                                                                                |
|       | 10:35:25.366. In SIP/2.0 200 OK                              | +492212922361       | +4940226300564@     | SUPPORTED: ms-dialog-route-set-update                                                                                      |
|       | 10:35:25.371. Out SIP/2.0 200 OK                             | +492212922361       | +4940226300564@     | SUPPORTED: timer                                                                                                    |
|       | 10:35:25.371. In ACK sip:lync-kcv-p@lync-sip.local;opaque=u  | se +492212922361    | +4940226300564@     | SUPPORTED: 100rel                                                                                                    |
|       | 10:35:25.371. Out ACK sip:213.148.128.70:54945;transport=t   | s; +492212922361    | +4940226300564@     | USER-AGENT: RTCC/4.0.0.0 MediationServer                                                                                   |
|       | 10:35:30.546. In BYE sip:lync-kcv-p@lync-sip.local;opaque=u  | e +492212922361     | +4940226300564@     | CONTENT-TYPE: multipart/alternative; boundary=                                                                             |
|       | 10:35:30.546. Out BYE sip:213.148.128.70:54945;transport=t   | 5; +492212922361    | +4940226300564@     | ALLOW: ACK                                                                                                    |
|       | 10:35:30.566. In SIP/2.0 200 OK                              | +492212922361       | +4940226300564@     | ms-endpoint-location-data: NetworkScope:ms-media-location-type=intranet                                                    |
|       | 10:35:30.566. Out SIP/2.0 200 OK                             | +492212922361       | +4940226300564@     | ms-call-source: non-ms-rtc                                                                                                 |
|       | 10:35:24.596. In SERVICE sip:lync-kcv-p@lync-sip.local SIP/2 | 0 lync-kev-p@lync-s | lync-kcv-p@lync-sip | ms-trunking-peer: link02.sip.qsc.de;User-Agent="Huawei SoftX3000 V300R010"                                                 |
| 1     | 10:35:24.611. Out SIP/2.0 200 OK                             | lync-kcv-p@lync-s   | lync-kcv-p@lync-sip | Min-SE: 90                                                                                                    |
|       | 10:35:27.316. In SERVICE sip:lync-kcv-p@lync-sip.local SIP/2 | 0 lync-kev-p@lyne-s | lync-kcv-p@lync-sip | Allow: CANCEL, BYE, INVITE, REFER, NOTIFY, PRACK, UPDATE                                                                   |
|       | 10:35:27.371. Out SIP/2.0 200 OK                             | lync-kcv-p@lync-s   | lync-kcv-p@lync-sip | Message-Body:7wL7FisEEbDGRQgVwCHRa0KXjTNbVTC                                                                               |
|       | 10:35:27.371. Out SIP/2.0 200 OK                             | lync-kev-p@lync-s   | lync-kcv-p@lync-sip | Content-Type: application/sdp<br>Content-ID: <(58e0794-dfab-443f-aab4-d17fae738c5e)                                        |
|       | 10:35:31.906. In SERVICE sip:lync-kcv-p@lync-sip.local SIP/2 | 0 lync-kev-p@lyne-s | lync-kcv-p@lync-sip | Content-Disposition: Session;handling=optional;ms-proxy-2007fallback                                                       |
|       | 10:35:31.931. Out SIP/2.0 200 OK                             | lync-kcv-p@lync-s   | lync-kcv-p@lync-sip | V=0                                                                                                    |
|       | 10:35:31.931. Out STP/2.0.200 OK                             | lvnr-krv-n@lvnr-s   | lvnr-krv-n@lvnr-sin | 0=- 47 U IN IP4 92.223.253.4                                                                                               |

Abbildung 54: Im Snooper Messages per "Group By Call-ID" sortieren

Hinweis: in der obigen Abbildung erscheint noch die alte Domäne sip.qsc.de

Mit der Verkehrsrichtungs-Sortierung kann man die Einträge dann auch noch sortieren, dass die externen Nachrichten untereinanderstehen.

plusnet

#### Im nachfolgenden Screenshot ist dies so durchgeführt worden:

| \users\administ | rato | or.lync-sip\appdata\locarity                    | gcco.sscvo         | 92.223.253.3        | P-1 |                                                                                                    |
|-----------------|------|-------------------------------------------------|--------------------|---------------------|-----|----------------------------------------------------------------------------------------------------|
| Options Reports | He   | elp                                             |                    |                     |     |                                                                                                    |
|                 |      |                                                 |                    |                     |     | 2 🧯 🖪 🛋 👍 📩                                                                                                    |
| 1               |      |                                                 | 2                  |                     |     |                                                                                                    |
| es Messages     |      |                                                 |                    |                     |     |                                                                                                    |
| Time 1          | L 1  | StartLine                                       | From               | То                  | *   | TL_INFO(TF_PROTOCOL) [0]0C20.1AAC::12/08/2011-10:35:23.291.00094e6e                                                                    |
| 10:23:17.786. I | n    | SERVICE sip:lync-kcv-p@lync-sip.local SIP/2.0   | lync-kov-p@lync-s  | lync-kov-p@lync-sip |     | [SIPStack,SIPAdminLog::TraceProtocolRecord:SIPAdminLog.cpp(125)]                                                                       |
| 10:35:23,291, I | n.   | INVITE sip:+4940226300564@lync-sip.local;u      | +492212922361      | +4940226300564@     |     | Trace-Correlation-Id: 1795167183                                                                                                    |
| 10:35:23.376. I | n    | SIP/2.0 100 Trying                              | +492212922361      | +4940226300564@     |     | Instance-Id: 00099B06                                                                                                    |
| 10:35:23.586. I | n    | SIP/2.0 180 Ringing                             | +492212922361      | +4940226300564@     |     | Direction: incoming<br>Beau mediation have in least C2221                                                                              |
| 10:35:23.586. I | п    | SIP/2.0 183 Session Progress                    | +492212922361      | +4940226300564@     |     | Message-Tune: request                                                                                                    |
| 10:35:23.586. I | n    | PRACK sip:lync-kcv-p@lync-sip.local;opaque=     | +492212922361      | +4940226300564@     |     | Start-Line: INVITE sip:+4940226300564@lync-sip.local;user=phone                                                                        |
| 10:35:23.636. I | n    | SIP/2.0 200 OK                                  | +492212922361      | +4940226300564@     |     | SIP/2.0                                                                                                    |
| 10:35:24.596. I | n    | SERVICE sip:lync-kcv-p@lync-sip.local SIP/2.0   | lync-kcv-p@lync-s  | lync-kcv-p@lync-sip |     | From: <sip:+432212322361(@lync-sip.local;user=phone>;epid=24030F8DF2;tag<br/>1307e462d5</sip:+432212322361(@lync-sip.local;user=phone> |
| 10:35:25.366. I | n    | SIP/2.0 200 OK                                  | +492212922361      | +4940226300564@     |     | To: <sip:+4940226300564@lync-sip.local;user=phone></sip:+4940226300564@lync-sip.local;user=phone>                                      |
| 10:35:25.371. I | n    | ACK sip:lync-kcv-p@lync-sip.local;opaque=use    | +492212922361      | +4940226300564@     |     | CSeq: 16219 INVITE                                                                                                    |
| 10:35:27.316. I | n    | SERVICE sip:lync-kcy-p@lync-sip.local SIP/2.0   | lync-kcy-p@lync-s  | lync-kcy-p@lync-sip |     | Call-ID: ddc8/4e1-bc35-488t-acUc-8et8a48aect4                                                                                          |
| 10:35:30.546. I | n    | BYE sip:lync-kcv-p@lync-sip.local;opaque=use    | +492212922361      | +4940226300564@     |     | VIA: SIP/2.0/TLS 92.223.253.4:63221:branch=z9hG4bK1c2abf4a                                                                             |
| 10:35:30.566. I | n    | SIP/2.0 200 OK                                  | +492212922361      | +4940226300564@     |     | CONTACT: <sip:mediation.lync-sip.local@lync-< td=""></sip:mediation.lync-sip.local@lync-<>                                             |
| 10:35:31,906, I | n    | SERVICE sip://vnc-kcy-p@/vnc-sip.local SIP/2.0  | lync-kcy-p@lync-s  | lvnc-kcv-p@lvnc-sip |     | sip.local;gruu;opaque=srvr:MediationServer:upIzFFbPI1a3js4FaHnpUAAA;grid=                                                              |
| 10:22:50.706,   | Out  | SIP/2.0 200 OK                                  | mediation.lvnc-sip | lync.lync-sip.local |     | CONTENT-LENGTH: 2336                                                                                                    |
| 10:23:03.726.   | Out  | SIP/2.0 100 Trying                              | +492212922361      | +4940226300564@     |     | SUPPORTED: replaces                                                                                                    |
| 10:23:03.726.   | Out  | SIP/2.0 183 Session Progress                    | +492212922361      | +4940226300564@     |     | SUPPORTED: ms-safe-transfer                                                                                                    |
| 10:23:03.726.   | Out  | INVITE sip:213.148.128.70:54945:transport=t     | +492212922361      | +4940226300564@     |     | SUPPORTED: ms. bypass                                                                                                    |
| 10:23:03.726    | Out  | SIP(2.0.101 Progress Report                     | +492212922361      | +4940226300564@     |     | SUPPORTED: timer                                                                                                    |
| 10:23:03.956.   | Out  | SIP/2.0 180 Binging                             | +492212922361      | +4940226300564@     | -   | SUPPORTED: 100rel                                                                                                    |
| 10:23:03.956.   | Out  | SIP/2.0 183 Session Progress                    | +492212922361      | +4940226300564@     |     | SUPPORTED: gruu-10                                                                                                    |
| 10:23:03,956.   | Out  | PRACK sip:213.148.128.70:54945:transport=t      | +492212922361      | +4940226300564@     |     | CONTENT-TYPE: multipart/alternative: boundary=                                                                                         |
| 10:23:04.051.   | Out  | SIP/2.0 200 OK                                  | +492212922361      | +4940226300564@     |     | 7wL7FisEEbDGRQgWwCHRa0KXjTNbVTC                                                                                                    |
| 10:23:05.011.   | Out  | SIP/2.0 200 OK                                  | lync-kcy-p@lync-s  | lync-kcy-p@lync-sip |     | ALLOW: ACK                                                                                                    |
| 10:23:05.011.   | Out  | BENOTIFY sip:213.148.128.70:54945:transpor      | lync-kcy-p@lync-s  | lync-kcy-p@lync-sin |     | ms-call-source: non-ms-tro                                                                                                    |
| 10:23:05.741.   | Out  | SIP/2.0 200 OK                                  | +492212922361      | +4940226300564@     |     | ms-trunking-peer: link02.sip.qsc.de;User-Agent="Huawei SoftX3000 V300R0                                                                |
| 10:23:05.741.   | Out  | ACK sip:213.148.128.70:54945;transport=tls:     | +492212922361      | +4940226300564@     |     | Session-Expires: 1800                                                                                                    |
| 10:23:07.621.   | Out  | SIP/2.0 200 OK                                  | lync-kcy-p@lync-s  | lync-kcy-p@lync-sin |     | Allow: CANCEL BYE INVITE BEFEB NOTIFY PBACK LIPDATE                                                                                    |
| 10:23:07.621    | Out  | SIP/2.0 200 OK                                  | lync-kcy-p@lync-s  | lync-kcy-p@lync-sin |     | Message-Body:7wL7FisEEbDGRQg/wCHRa0KXjTNbVTC                                                                                           |
| 10:23:07.621.   | Out  | BENOTIFY sip://ync.lync-sip.local:5071:orid SIP | RtcApplication-70  | RtcApplication-707  |     | Content-Type: application/sdp                                                                                                    |
| 10:23:07.621    | Out  | BENOTIFY sip:213.148.128.70:54945:transpor      | lvnc-kcv-p@lvnc-s  | lvnc-kcv-p@lvnc-sip |     | Content-ID:     Content-Disposition:   Session handling-optional/maproxy, 2007(allback)                                                |
| 10:23:11.166    | Out  | INVITE sin:213.148.128.70:54945:transport=t     | +492212922361      | +4940226300564@     |     | v=0                                                                                                    |
| 10:22:11 104    | Out  | STR/2 0 100 Truing                              | 1402212022241      | 14040226200564@     | -   | o=- 47 0 IN IP4 92.223.253.4                                                                                                    |

Abbildung 55: SIP-Protokoll in Snooper eines eingehenden Calls

Hinweis: in der obigen Abbildung erscheint noch die alte Domäne sip.qsc.de

Die hellgelben Einträge in der obenstehenden Abbildung zeigen nun die wichtigen SIP-Protokoll-Schritte eines erfolgreichen eingehenden Calls. Abweichungen zu diesem Protokollablauf können schnell die Ursache einer Fehlkonfiguration aufzeigen.

**Hinweis:** wenn Sie nicht sicher sind, ob eine Rufnummer zugewiesen ist bzw. welche - Sie also den Mediation-Server nicht anrufen können - lassen Sie einfach das Logging mit dem Protokollierungstool für mehr als fünf Minuten laufen. So ist sichergestellt, dass mindestens ein Event "SIP-Options", die von Plusnet alle fünf Minuten gesendet werden, erfasst wird.

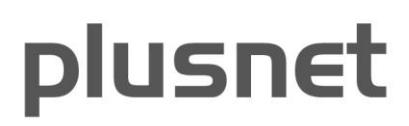

#### 17 Logging mit Wireshark

In komplizierteren Fällen kann es sein, dass ein (SIP-)Protokoll-Trace auf Netzwerkebene benötigt wird. Plusnet schlägt zur Erstellung eines solchen Traces die Verwendung des sehr guten "Wireshark"-Programms vor, da Traces, die ein Kunde mit diesem Tool erstellt hat, vom Plusnet-Support untersucht werden können. Die grafischen Wireshark-Analysen eines erfolgreichen Calls und eines erfolgreichen Loopback-Tests sind nachfolgend (noch zu link02.sip.qsc.de) abgebildet:

| оорваск | (_testcall.pcap - Graph Analysis          |                                                                                                    |         |
|---------|-------------------------------------------|----------------------------------------------------------------------------------------------------|---------|
| Time    | 213.148.136.229<br>92.223.253.4           | Comment                                                                                                    | <u></u> |
| 0,000   | INVITE SDP (q711A q711U telephone-eve     | SIP From: Anonymous <sip:anonymous@link02.sip.qsc.de to:<sip:+4940226300569@link02.sip.qsc.de;user="&lt;/td"><td></td></sip:anonymous@link02.sip.qsc.de>         |         |
| 0,001   | (29206) IOO Trying                        | SIP Status                                                                                                    |         |
| 1,188   | 183 Session Progress                      | SIP Status                                                                                                    |         |
| 1,258   | 181' Call Is Being Forwarded              | SIP Status                                                                                                    |         |
| 1,258   | 181 Session Progress                      | SIP Status                                                                                                    |         |
| 1,419   | INVITE SDP (REDRTPType-97 telephone-      | SIP From: <sip:anonymous@lync-sip.local;user=phone to:<sip:+498001115550@link02.sip.qsc.de;user="pho&lt;/td"><td></td></sip:anonymous@lync-sip.local;user=phone> |         |
| 1,433   |                                           | SIP Status                                                                                                    |         |
| 1,609   |                                           | SIP Status                                                                                                    |         |
| 1,744   | (22055) RTP (q711U)                       | RTP Num packets:270 Duration:5.379s SSRC:0xB586E14                                                                                                    |         |
| 1,765   | (22086) RTP (q711U)                       | RTP Num packets:130 Duration:2.640s SSRC:0x37DB824A                                                                                                    |         |
| 2,338   | 183 Session Progress SDP (g711U teleph    | SIP Status                                                                                                    |         |
| 2,338   |                                           | SIP Request                                                                                                    |         |
| 2,357   | 183 Session Progress                      | SIP Status                                                                                                    |         |
| 2,375   | (5050) 200 OK                             | SIP Status                                                                                                    |         |
| 2,795   | (SOSO)                                    | SIP Status                                                                                                    |         |
| 2,798   |                                           | SIP Request                                                                                                    |         |
| 2,802   | (29206) - 180 Ringing                     | SIP Status                                                                                                    |         |
| 2,835   | (\$950) 200 OK                            | SIP Status                                                                                                    |         |
| 4,195   | 200 OK                                    | SIP Status                                                                                                    |         |
| 4,196   |                                           | SIP Request                                                                                                    |         |
| 4,235   |                                           | SIP Request                                                                                                    |         |
| 4,236   | 405 Method Not Allowed                    | SIP Status                                                                                                    |         |
| 4,282   | 200 OK SDP (g711A telephone-eventRTP      | SIP Status                                                                                                    |         |
| 4,414   | (29206) ACK                               | SIP Request                                                                                                    |         |
| 4,425   | (22086) RTP (q711A)                       | RTP Num packets:138 Duration:2.740s SSRC:0x37DB824A                                                                                                    |         |
| 4,498   | (22086) RTP (q711A)                       | RTP Num packets:142 Duration:2.819s SSRC:0x6CC40F0A                                                                                                    |         |
| 4,515   | (22088) RTP (q711U)                       | RTP Num packets:131 Duration:2.599s SSRC:0x67225A5F                                                                                                    |         |
| 4,623   |                                           | SIP Request                                                                                                    |         |
| 4,624   | 40 <u>5 Method Not Allowed</u><br>(29206) | SIP Status                                                                                                    |         |
| 7,115   | (29206) BYE                               | SIP Request                                                                                                    |         |
| 7,116   | (29206) 200 OK                            | SIP Status                                                                                                    |         |
| 7,297   |                                           | SIP Request                                                                                                    |         |
| 7,335   | (29206) 200 OK                            | SIP Status                                                                                                    |         |
|         | T                                         | 4                                                                                                    |         |

Abbildung 56: Grafische Wireshark-Analyse eines erfolgreichen Calls

Hinweis: in der obigen Abbildung erscheint noch die alte Domäne sip.qsc.de

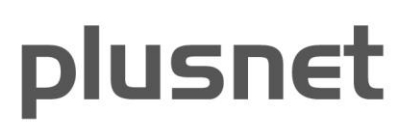

| V loopback testcall.pcap [Wireshark 1.6.0 (SWN Rev 37592 from /trunk-1.6.)]                                                                                                    |
|----------------------------------------------------------------------------------------------------|
| File Edit, View Go Cabure Analyze Statistics Telephony Tools Internals Help                                                                                                    |
| ≝≝≝≝⊨⊡⊠≈≈∂∃⊨<,⇔⇒∞3721⊟⊒⊂,<,<                                                                                                    |
| Filter: sip Expression Clear Apply                                                                                                    |
| No. Time Source Destination Protocol Info                                                                                                    |
| 1 2011-08-09 213.148.136.229 92.223.253.4 SIP/SDFRequest: INVITE sip:+4940226300569092.223.253.4, with session description                                                      |
| 2 2011-08-09 92.223.233.4 213.148.136.229 STP Status: 100 Trying                                                                                                    |
| 0 2011-00-09 927.223.235.4 215.146.1207.229 STP Status: 185 SESSION Progress                                                                                                    |
| 8 2011-08-09 92.223.253.4 213.148.136.229 SIP/SDFRequest: INVITE sip:+498001115550@link02.sip.qsc.de;user=phone, with session description                                       |
| 9 2011-08-09 213.148.136.229 92.223.253.4 SIP Status: 100 Trying                                                                                                    |
| N                                                                                                    |
| ■ Frame's. Toob bytes on white (order bits), Toob bytes captured (solve bits)<br>■ Ethernet IL, Src: Dell_Obisci?2 (foldelaziobisci?2), DSt: c]sco_98104:00 (54:75:d0:98:04:00) |
| 😠 Internet Protocol Version 4, Src: 92.223.253.4 (92.223.253.4), Dst: 213.148.136.229 (213.148.136.229)                                                                         |
| # Transmission Control Protocol, Src Port: 50593 (50593), Dst Port: sip (5060), Seq: 1, Ack: 1, Len: 952                                                                        |
| E Session Initiation Protocol                                                                                                    |
| H Request-Line: Invite Sip:+4980011100000000000000000000000000000000                                                                                                    |
| HEROM: <sip:anonymous@lync-sip.local:user=phone>:epid=E5E430DE0F:tag=ebd03cf451</sip:anonymous@lync-sip.local:user=phone>                                                       |
| TO: <sip:+498001115550@link02.sip.qsc.de;user=phone></sip:+498001115550@link02.sip.qsc.de;user=phone>                                                                           |
|                                                                                                    |
| CALL-ID: ef62cfc3-a7ef-4108-bbbf-08045696b8ef                                                                                                    |
| Max-Forwards: /U                                                                                                    |
| H VIA ST72:0/ICF 9::23:23:4:1019; 0 allelestinguksualla                                                                                                    |
| CONTENT-LENGTH: 339                                                                                                    |
| SUPPORTED: 100rel                                                                                                    |
| USER-AGENT: RTCC/4.0.0.0 MediationServer                                                                                                    |
| CONTENT-TYPE: application/sap                                                                                                    |
| ALLOW: AARTEL BYEITMYTTE PRACK HPDATEL                                                                                                    |
| □ Message Bddy                                                                                                    |
| 🖂 Session Description Protocol                                                                                                    |
| Session Description Protocol Version (v): 0                                                                                                    |
| 🗄 Owner/Creator, Session Id (o): - 22 1 IN IP4 92.223.253.4                                                                                                    |
| Session Name (5): Session                                                                                                    |
| Biochilder Information (b): 11:104 52:22:23:4                                                                                                    |
| Time Description, active time (t): 0 0                                                                                                    |
| ⊞ Media Description, name and address (m): audio 52478 RTP/AVP 97 101 13 0 8                                                                                                    |
| Connection Information (c): IN IP4 92.223.253.4                                                                                                    |
| ⊞ Media Attribute (a): rtcp:524/9                                                                                                    |
| Media Attribute (a): sendrev                                                                                                    |
| H Media Attribute (a): rtpmap:97 RED/8000                                                                                                    |
| ⊞ Media Attribute (a): rtpmap:101 telephone-event/8000                                                                                                    |
| Media Attribute (a): fmtp:101 0-16                                                                                                    |
| B Meana Attribute (a): rtpmap:13 (N/8000                                                                                                    |
| W Media Attribute (a): rtmma:8 PCM48000                                                                                                    |
|                                                                                                    |
| 0000 54 75 d0 98 04 00 f0 4d a2 0b 5c 72 08 00 45 b8 TuM\rE.                                                                                                    |
|                                                                                                    |
| 0020 88 83 C3 81 13 C4 80 61 C4 80 98 98 81 80 30 18 CP.<br>0030 f8 f6 bc 30 00 00 49 46 56 49 54 45 20 73 69 700. IN VITE sin                                                  |
| 0040 3a 2b 34 39 38 30 30 31 31 31 35 35 35 30 40 6c ;+498001 1155500<br>0550 66 66 6b 30 32 2a 73 60 20 2a 71 73 63 26 66 55 intho2 sin proc. de                               |

Abbildung 57: Grafische Wireshark-Analyse eines erfolgreichen Loopback-Tests

Hinweis: in der obigen Abbildung erscheint noch die alte Domäne sip.qsc.de

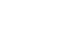